## May 1, 2024

## Identifying Multiple Workers with the Same Name

Do you have a hard time identifying between multiple workers with the same name? Are you a user who works for multiple organizations? Ask your manager/supervisor with the Service Provider Role to assign a title to your Worker Record within iConnect! They can use the Agency name to help identify the correct record.

| opd iConi                                                                                                    | nect                    |                                                             |                                                                                                    |                              | Provi<br>Last Upc<br>at 7/29/2                                                                                             | ider - 18915<br>dated by System<br>2020 8:17:20 AM                                                                                     | Workers                                                                 | Sign Out                                    | Service Pro        | vider          |          | •   |
|----------------------------------------------------------------------------------------------------|-------------------------|-------------------------------------------------------------|----------------------------------------------------------------------------------------------------|------------------------------|----------------------------------------------------------------------------------------------------|----------------------------------------------------------------------------------------------------|-------------------------------------------------------------------------|---------------------------------------------|--------------------|----------------|----------|-----|
| lle                                                                                                    |                         |                                                             |                                                                                                    |                              |                                                                                                    |                                                                                                    |                                                                         |                                             |                    |                |          |     |
| Quick S                                                                                                    | iearch                  |                                                             |                                                                                                    |                              |                                                                                                    |                                                                                                    |                                                                         |                                             |                    |                |          |     |
|                                                                                                    |                         |                                                             | Providers                                                                                                    |                              | v                                                                                                    | Provider Name                                                                                                    |                                                                         | ¥                                           | 60                 | ADVANCE        | D SEARCH | t · |
|                                                                                                    |                         |                                                             |                                                                                                    |                              |                                                                                                    |                                                                                                    |                                                                         |                                             |                    |                |          |     |
|                                                                                                    |                         |                                                             |                                                                                                    | MY DAS                       |                                                                                                    |                                                                                                    | ROVIDERS                                                                |                                             |                    |                |          |     |
| vider - 18915 (189                                                                                                    | 15)                     |                                                             |                                                                                                    |                              |                                                                                                    |                                                                                                    |                                                                         |                                             |                    |                |          |     |
| Workers                                                                                                    | Services                | Provider ID                                                 | Numbers B                                                                                                    | eds Linked P                 | Providers                                                                                                    | Service Area                                                                                                    |                                                                         |                                             |                    |                |          |     |
| Providers                                                                                                    | CAP                     | EVV Activities                                              | EVV Schedu                                                                                                    | ling Forms                   | Contracts                                                                                                    | s Enrolments                                                                                                    | Authorization                                                           | Notes                                       | Appointments       | Credentials    | 5        |     |
| liters                                                                                                    |                         |                                                             |                                                                                                    | -                            |                                                                                                    |                                                                                                    |                                                                         | <u>.</u>                                    |                    | _              |          |     |
| tor N                                                                                                    | from of ITD             | - Work - Micros                                             | oft Edge                                                                                                    |                              |                                                                                                    |                                                                                                    |                                                                         |                                             | - 0                | × 1            |          |     |
| and the second second sec | Accellation of the      | and the start was been been been been been been been bee    | and the state of the state of t |                              |                                                                                                    |                                                                                                    |                                                                         |                                             |                    |                |          |     |
| Sear Provi                                                                                                    | Unssflapds              | itage.wellsky.o<br>mect                                     | om/training-ho                                                                                                    | umanservices/F               | <sup>a</sup> ges/Harm                                                                                                    | iony.aspx?Chapte<br>Pro-<br>ast Updated by c                                                                                           | vider - 18915<br>aroline.shorter(                                       | lype=SubP<br>Dapdcares.r                    | ageVie ®<br>Worker | A <sup>N</sup> |          |     |
| Provi OO                                                                                                    | ://hssflapds            | itage.wellsky.o                                             | om/training-hu                                                                                                    | umanservices/F               | Pages/Harm                                                                                                    | Pro-<br>Pro-<br>ast Updated by c<br>at 11/24                                                                                           | vider - 18915<br>aroline.shorter(<br>0/2023 9:31:37                     | Sype=SubP<br>apdcares.r<br>AM               | ageVie ®<br>Worker | A              | Number   |     |
| Provi OOC                                                                                                    | ://hssflapds<br>J iCot  | itage.wellsky.o                                             | om/training-bu                                                                                                    | umanservices/F               | Pages/Harm                                                                                                    | ony.aspx?Chapte<br>Pro-<br>ast Updated by c<br>at 11/24                                                                                | vider - 18915<br>vider - 18915<br>aroline.shorter(<br>0/2023 9:31:37    | lype=SubP<br>Bapdcares.<br>AM               | ageVie®<br>Worker  | A <sup>N</sup> | Number   |     |
| Sear<br>Provi<br>File<br>Ap<br>De                                                                                                    | Whishapds               | nnect<br>w                                                  | om/training-hu<br>/orkers<br>lember ID                                                                                                    | umanservices/F               | ages/Harm                                                                                                    | ony.aspx?Chapte<br>Pro-<br>ast Updated by c<br>at 11/20                                                                                | vider - 18915<br>aroline.shorter(<br>0/2023 9:31:37                     | lype=SubP<br>Bapdcares.i<br>AM              | ageVie ®<br>Worker | A <sup>h</sup> | Number   |     |
| Sear<br>Provi<br>Ap<br>Do<br>Mo                                                                                                    | WhistTapds              | nnect<br>w                                                  | om/training-hu<br>/orkers<br>lember ID<br>ast Name *                                                                                                    | umansenvices/F               | lages/Harm<br>L<br>24<br>Sh                                                                                                | ony aspx?Chapte<br>Pro-<br>ast Updated by c<br>at 11/2<br>27                                                                           | rlD=2778Wew<br>vider - 18915<br>aroline.shortert<br>0/2023 9:31:37      | lype = SubP<br>Dapdcares.r                  | ageVie ®<br>Worker | A <sup>h</sup> | Number   |     |
| Provi<br>Provi<br>Ap<br>De<br>Mo<br>Sh<br>Supervisor                                                                                                    | u//insefiapeds          | mect<br>W                                                   | om/training-hu<br>/orkers<br>lember ID<br>ast Name *<br>irst Name *                                                                                                    | umansenvices/F               | Pages/Harm<br>L<br>24<br>Sh<br>Ca                                                                                          | ony aspx?Chapte<br>Pro-<br>ast Updated by c<br>at 11/2<br>27<br>27<br>softer<br>sroline                                                | rlD=2778Wew<br>vider - 18915<br>aroline.shorter(<br>0/2023 9:31:37      | Tapdcares, AM                               | ageVie ®<br>Worker | A <sup>h</sup> | Number   |     |
| Provi<br>Provi<br>Provi<br>File<br>Apt<br>Mo<br>Providers<br>Sh<br>Supervisor<br>Backgroun<br>wo                                                                                                    | rs<br>vd Check/E        | mect<br>W<br>M<br>L<br>F                                    | om/training-hu<br>/orkers<br>lember ID<br>ast Name *<br>itst Name *<br>itst                                                                                                    | umansenvices/F               | lages/Harm<br>L<br>24<br>Sh<br>Ca<br>Pro                                                                                   | nony.aspx?Chapte<br>Pro-<br>ast Updated by c<br>at 11/2<br>27<br>27<br>27<br>27<br>27<br>27<br>27<br>27<br>27<br>27<br>27<br>27<br>27  | rtD=2778/view<br>vider - 18915<br>aroline.shortert<br>0/2023 9:31:37    | Apple = SubP                                | ageVie ®<br>Worker | A <sup>h</sup> | Number   |     |
| Provi<br>Provi<br>Provi<br>Provi<br>Provi<br>Providers<br>Sh<br>Supervisor<br>Backgroun<br>Credential                                                                                                    | rs<br>5<br>5            | mect<br>W<br>U<br>F<br>B                                    | /orkers<br>lember ID<br>est Name *<br>irst Name *<br>itte<br>usiness Addre                                                                                                    | umansenvices;F               | lages/Harm<br>L<br>24<br>Sh<br>Ca<br>Pro<br>13                                                                             | ony aspx?Chapte<br>Pro-<br>ast Updated by c<br>at 11/2/<br>27<br>27<br>27<br>27<br>27<br>27<br>27<br>27<br>27<br>27<br>27<br>27<br>27  | rtD=2778/view<br>vider - 18915<br>aroline.shorter(<br>0/2023 9:31:37    | AM                                          | ageVie ®<br>Worker | A <sup>h</sup> | Number   |     |
| Provi     Sear     Provi     Provi     Provi     Providers     Sh     Supervisor     wo     wo     credential     Positions                                                                                                    | rs<br>td Check/Es<br>ta | Inect<br>W<br>M<br>L<br>F<br>B<br>B                         | om/training-hu<br>/orkers<br>lember ID<br>est Name *<br>inst Name *<br>inst Name *<br>iste<br>usiness Addre<br>iusiness Addre                                                                                                    | imanservices/F               | lages/Harm<br>L<br>24<br>Sh<br>Ca<br>Pri<br>13<br>SL                                                                       | eony.aspx?Chapte<br>Pro-<br>ast Updated by c<br>at 11/2/<br>27<br>eorter<br>moline<br>ovider - 18915<br>moline 14/094 ST<br>JITE 515   | rtD = 2778/view<br>vider - 18915<br>aroline.shorter<br>0/2023 9:31:37   | ype=SubP<br>Bapdcares.r<br>AM               | ageVie ®<br>Worker | A <sup>h</sup> | Number   |     |
| Provi<br>Provi<br>Api<br>Mo<br>Shi<br>Shi<br>Supervisor<br>Backgroup<br>Credential<br>Positions<br>7                                                                                                    | s                       | W<br>M<br>L<br>F<br>B<br>B<br>C                             | om/training-hu<br>/orkers<br>lember ID<br>ast Name *<br>irst Name *<br>itle<br>usiness Addre<br>iusiness Addre<br>iity                                                                                                    | umansenvices/F               | ages/Harm<br>L<br>24<br>Sh<br>Ca<br>Pro<br>Su<br>Su<br>TA                                                                  | Nony aspx?Chapte<br>Pro-<br>ast Updated by c<br>at 11/2<br>27<br>27<br>27<br>27<br>27<br>27<br>27<br>27<br>27<br>27<br>27<br>27<br>27  | elD=2778Wew<br>vider - 18915<br>aroline.shorter(<br>0/2023 9:31:37      | American Clear                              | ageVie ®<br>Worker | A <sup>h</sup> | Number   |     |
| Provi<br>Provi<br>File<br>Ap<br>De<br>Mo<br>Sh<br>Supervisor<br>Backgroun<br>Credential<br>Positions<br>Languages                                                                                                    | rs<br>5                 | meet<br>W<br>M<br>L<br>F<br>T<br>T<br>B<br>B<br>C<br>C<br>S | /orkers<br>lember ID<br>ast Name *<br>itst Name *<br>itst Name *<br>itst Name *<br>itst Name *<br>itst Name *<br>itst Name *                                                                                                    | ss<br>ss 2                   | 24<br>24<br>Sh<br>Ca<br>13<br>SU<br>TA<br>4<br>FL                                                                          | ony aspx?Chapte<br>Pro-<br>ast Updated by c<br>at 11/2/<br>27<br>27<br>27<br>27<br>27<br>27<br>27<br>27<br>27<br>27<br>27<br>27<br>27  | etD = 2778/view/<br>vider - 18915<br>aroline.shorterd<br>0/2023 9:31:37 | AM<br>Clear<br>Clear                        | ageVie ®<br>Worker | A <sup>h</sup> | Number   |     |
| Provi     Sear      Provi     File     Ap     Worker     De     Mo     Sh     Supervisor     wo     wo     Credential     Positions     Languages                                                                                                    | rs<br>5                 | meet<br>W<br>M<br>L<br>F<br>B<br>B<br>C<br>S                | /orkers<br>lember ID<br>ast Name *<br>irst Name *<br>irst Name *                                                                                                    | umansenvices/F<br>ss<br>ss 2 | 24<br>24<br>Sh<br>Ca<br>Pm<br>10<br>SU<br>TA<br>41<br>41<br>41<br>41<br>41<br>41<br>41<br>41<br>41<br>41<br>41<br>41<br>41 | eony.aspx?Chapte<br>Pro-<br>ast Updated by c<br>at 11/2/<br>27<br>27<br>27<br>27<br>27<br>27<br>27<br>27<br>27<br>27<br>27<br>27<br>27 | etD = 2778/view<br>vider - 18915<br>aroline.shorter(<br>0/2023 9:31:37  | Sapdcares.<br>AM<br>Clear<br>Clear<br>Clear | ageVie ®<br>Worker | A <sup>h</sup> | Number   |     |

## Missing EVV Activities/Provider Documentation Activities

Have you identified missing Provider Documentation Activities? The Service Provider Role has the necessary permissions to delete existing documentation records. As an agency owner, if you feel that these permissions are unnecessary for your staff, manage their user accounts and remove the Service Provider role from their profile.

| opd iConnect                          |     |            |            | Los                 | t Updated<br>at | Blonde Simulatio<br>by caroline.shorteri<br>2/15/2024 8:37:08 | n<br>Bapdcares.or<br>AM | Provider Do   | ocumentation |
|---------------------------------------|-----|------------|------------|---------------------|-----------------|---------------------------------------------------------------|-------------------------|---------------|--------------|
| File                                  |     |            |            |                     |                 |                                                               |                         |               |              |
| History                               |     |            |            |                     |                 |                                                               |                         |               |              |
| Spell Check                           |     | Start Time |            | End Date            | •               | End Time                                                      |                         | Total Minutes |              |
| Save Provider Documentation           |     | 1:00 PM    | 0          | 8/25/202            | 3 📑             | 2:00 PM                                                       | G                       | 60            | Delete       |
| Save and Close Provider Documentation |     |            | C          | 08/25/20            | 23 💽            |                                                               | G                       |               | Add          |
| Print                                 |     |            |            |                     |                 |                                                               |                         |               |              |
| Sose Provider Documentation           | _   | -          |            |                     |                 |                                                               |                         |               |              |
| Delete Provider Documentation         |     |            |            |                     |                 |                                                               |                         |               | PA Number    |
| Activity Detail                       | IS. |            |            |                     |                 |                                                               |                         |               |              |
| Division                              |     |            | APD        |                     |                 |                                                               |                         | M             | Worker*      |
| Provider                              |     |            | Simulation | <b>Rehavior</b> Pro | victee          | Details                                                       |                         |               | Status       |

Have you identified missing EVV Activities? The Provider EVV Manager Role has the necessary permissions to delete existing EVV records. As an agency owner, if you feel that these permissions are unnecessary for your staff, manage their user accounts and remove the Provider EVV Manager role from their profile.

| cae recurrect   |         |        |   |            |   |          | Last Up | dated by million have 10 million<br>at 3/31/2023 2:24:28 PM | anaar nad |        |
|-----------------|---------|--------|---|------------|---|----------|---------|-------------------------------------------------------------|-----------|--------|
| File            | 275     |        |   |            |   |          |         |                                                             |           |        |
| lishaary        |         |        |   |            |   |          |         |                                                             |           |        |
| ave             | rt Time |        |   | End Date " |   | End Time |         | Total Minutes                                               |           | Π      |
| ave and Close   | 24 PM   |        | 0 | 3/31/2023  |   | 2:24 PM  | 0       | 0                                                           | Delete    |        |
| pell Check      |         |        | 0 | 03/31/2023 | - |          | 0       |                                                             | Add       |        |
| oloto           |         |        |   |            |   |          |         |                                                             |           |        |
| rint.           |         | 067600 | 9 |            |   |          |         | Onennes First Name *                                        |           | Maller |
| iose Activities |         | 207003 | 8 |            |   |          |         | Consumer Pirst Name                                         |           | Papery |
| iConnect ID     | _       | 209648 | 1 |            |   |          |         | Consumer Last Name *                                        |           | Bohl   |

## Need to Update a Record in Complete Status?

Have you made a mistake when entering a note, form, or provider documentation and saved it in Complete Status in error? The Service Provider Role has the necessary permissions to "Unlock Record," "Reverse Status," or "Reverse Disposition." This option changes the status back to "Draft" or "Pending" so that edits can be made.

| opd iConnect  | Blonde Simulation Notes<br>Last Updated by Behavior Simulation@apd direct<br>at 9/19/2023 4:48:56 AM |
|---------------|----------------------------------------------------------------------------------------------------|
| File Tools    |                                                                                                    |
| History       |                                                                                                    |
| Spell Check   | APD                                                                                                  |
| Unlock Record | Simulation, Behavior                                                                                 |
| Print         | 09/19/2023                                                                                           |

|                                                                                                    | nnect      |                                   |                                 |                                                                | Blond<br>Lest Updated by ca<br>at 2/15/                     | le Simulation<br>roline.shorter@apdcares.r<br>2024 9:22:38 AM | Forms          |
|----------------------------------------------------------------------------------------------------|------------|-----------------------------------|---------------------------------|----------------------------------------------------------------|-------------------------------------------------------------|---------------------------------------------------------------|----------------|
| File                                                                                                    |            |                                   |                                 |                                                                |                                                             |                                                               |                |
| History<br>Duplicate Forms                                                                                       |            | )23                               |                                 |                                                                |                                                             |                                                               |                |
| Reverse Status                                                                                                   |            |                                   |                                 | Worker *                                                       | Shorter, Caroline                                           | Details                                                       |                |
| Press Forme                                                                                                    |            |                                   | E                               | Status *                                                       | Complete                                                    |                                                               |                |
| Division *                                                                                                    | APD        |                                   |                                 | Provider/Program *                                             | HelloFreshly                                                | Details                                                       |                |
|                                                                                                    |            |                                   | Tantana                         | Annual Date                                                    | 02/45/2024                                                  |                                                               |                |
| Approved By                                                                                                    | Shorter, C | aroline                           | Details                         | Approved Date                                                  | 100.100.000.9                                               |                                                               |                |
| Approved By                                                                                                    | Shorter, C | aroline                           | Details                         | Approved base<br>Blonde<br>Last Updated by Behan<br>at 8/26/20 | Simulation<br>for Simulation Band driv<br>23 5:53:35 PM     | Provider Docum                                                | nentation      |
| Approved By                                                                                                    | Shorter, C | aroline                           | Decars                          | Blonde<br>Last Updated by Behan<br>at 8/28/20                  | Simulation<br>so: Simulation Bepd. dire                     | Provider Docum                                                | nentation      |
| Approved By<br>OOO ICCI<br>File<br>History<br>Spell Check                                                        | Shorter, C | aroline<br>35                     | Decars                          | Blonde<br>Last Updated by Behan<br>at 8/26/20                  | Simulation<br>for Simulation (Fepd. dire                    | Provider Docum                                                | nentation      |
| Approved By<br>OOO HCCI<br>File<br>History<br>Spell Check<br>Reverse Disposition                                 | Shorter, C | arcline<br>as<br>ule              | Decars                          | Blonde<br>Last Updated by Behan<br>at 8/26/20                  | Simulation<br>for Simulation (begd dire                     | Provider Docun                                                | nentation      |
| Approved By<br>OOO HCCI<br>File<br>History<br>Spell Check<br>Reverse Disposition<br>Print                        | Shorter, C | asoline<br>ass<br>ule<br>Sta      | Decars<br>Nearest 15 /          | Blonde<br>Last Updated by Behan<br>at 8/26/20                  | Simulation<br>for Simulation (Fepd. dire<br>23 5: 53: 35 PM | Provider Docum                                                | Rounded        |
| Approved By<br>OOO HOOI<br>File<br>History<br>Spell Check.<br>Revense Disposition<br>Print<br>Close Provider Doc | Shorter, C | asoline<br>ass<br>ule<br>3ta<br>4 | Nearest 15 r<br>t Time<br>CO PM | Blonde<br>Last Updated by Behan<br>at 8/26/20<br>End Date *    | Simulation<br>sor Simulation (Repd. dire<br>23 5: 53: 35 FM | Provider Docum<br>ot<br>Total Minutes                         | Rounded<br>180 |

## **Using Filters**

Have you been using iConnect for some time and are having challenges in locating specific records? Use the Filter Options available within most tabs/pages in iConnect. If performing a word search, update the criteria to "Contains" and type the word that is being searched.... Or type the first three letters of what needs to be searched, then click "Search".

| -             |       |          |             |     |           |             |          |        | MY DA    | SHBO   | DARD CO  | NSUME | RS       |
|---------------|-------|----------|-------------|-----|-----------|-------------|----------|--------|----------|--------|----------|-------|----------|
| Simulation, E | larbi | e (21548 | 15)         |     |           |             |          |        |          |        |          |       |          |
| <             | Dia   | gnosis   | Eligibility | Mec | lications | Auths       | Provider | Docur  | nentatio | n      | Contacts | Cons  | umer Moo |
|               | Der   | nographi | cs Divisi   | ons | Consume   | er Budgets  | Progr    | ams    | Provide  | er Sel | ections  | SAN   | Notes    |
| Filters       |       |          |             |     |           |             |          |        |          |        | 1        |       |          |
| Key Word      | ~     | Contai   | ns          | ~   | Legal Re  | presentativ | ve       | AN     | ID 🗸     | ×      |          |       |          |
| Note Date     | v     | +        |             |     |           |             |          |        |          |        |          |       |          |
|               |       |          |             |     |           |             |          | Search | R        | rset   |          |       |          |

## Identifying where the Support Plan is from the Waiver Support Coordinator (WSC)

The WSC must send providers the Support Plan using a note in iConnect. In the My Dashboard chapter, under the Consumers column is a section for Notes for either Pending or Complete. Open the hyper link in the Notes section to view the Notes. There should be a note with the Note Type: Support Plan and Note Sub-Type: Provider Copy. Once you, as the provider, retrieve that Support Plan, leave this Note as unread so that you may refer back to that attached Support Plan whenever you need it. Leave the Note in Pending if it was sent in Pending.

|              | Quick Search |           |              |
|--------------|--------------|-----------|--------------|
|              |              | Consumers | . ¥ [ La     |
|              |              |           | MY DASHBOARD |
|              | CONSUMERS    |           | PROVI        |
| Division     |              | O         |              |
| My Enrollme  | nta          | 0         |              |
| Provider Sel | ections      | 0         |              |
| Notes        |              | 0         |              |
| Complete     |              | 1         | )            |
| Standard     |              | 5         |              |

| atat 🔹                                | Equal To                                                           | ✓ Pending *                                                       | < NIO *                             |                                      |                                       |                                                               |
|---------------------------------------|--------------------------------------------------------------------|-------------------------------------------------------------------|-------------------------------------|--------------------------------------|---------------------------------------|---------------------------------------------------------------|
| orned (0                              | +                                                                  |                                                                   |                                     |                                      |                                       |                                                               |
|                                       |                                                                    |                                                                   | Sauth                               | Denal                                |                                       |                                                               |
| 6 My Cashboa                          | nd Notes records                                                   | s) returned - now viewle                                          | g 1 through 6                       |                                      |                                       |                                                               |
| 6 My Dashbre<br>Konnect ID            | rd Notes records                                                   | t) returned - now viewin<br>Note Type                             | g 1 through 6                       | Note Salt Type                       | Note Date                             | Subject                                                       |
| 6 My Dashtine<br>Konnect ID<br>215491 | rd Notes recordly<br>Consumer .<br>Françî, Kala                    | s) returned - now viewin<br>Note Type<br>A20s                     | g 1 through 6                       | Note Sub Type                        | Note Date<br>80/87/2024               | Subject                                                       |
| Konnect ID<br>215491<br>209720        | ni Notes record)<br>Consumer a<br>Franch, Kala<br>Kasthers, Martin | t) returned - now viewin<br>Note Type<br>ADA<br>Facility Pacament | p 1 through 6<br>Indute 7<br>Recime | Note Sub Type<br>GM<br>Robertal form | Note Date<br>85/87/2524<br>85/87/2523 | Subject<br>Form for Martin Kasher to be reviewed for Placette |

| -       | Connect                                                                                                    | Last i                                                                   | Captini Crunch<br>potenti la carolina atomer@apoton<br>at 2/15/2004 E1:52:04 KK | n.rs                  |
|---------|----------------------------------------------------------------------------------------------------|--------------------------------------------------------------------------|---------------------------------------------------------------------------------|-----------------------|
| File To | eela .                                                                                                    |                                                                          |                                                                                 |                       |
| -       | Notes Details                                                                                                    |                                                                          |                                                                                 |                       |
|         | Owner *                                                                                                    | APO                                                                      |                                                                                 |                       |
|         | Note by *                                                                                                    | Shorter, Caroline                                                        |                                                                                 |                       |
|         | Notes Data                                                                                                    | 82/15/2024                                                               |                                                                                 |                       |
|         | Program/Provider *                                                                                                    | WSC Qualified Organization 2022                                          |                                                                                 |                       |
|         | Note Type *                                                                                                    | Support Plan                                                             |                                                                                 |                       |
|         | Note Sub-Type                                                                                                    | Provider Copy                                                            |                                                                                 |                       |
|         | Description                                                                                                    | 2024 Signed Person Centered Suppr                                        | irl Plan                                                                        |                       |
|         | ***                                                                                                    | See the Adactive Support Plan. On his the adactive Sector Sector Plan.   | Ward this role as read will plue take<br>a set a new support plue for the       |                       |
|         |                                                                                                    |                                                                          |                                                                                 |                       |
|         | Status •                                                                                                    | Cumplete                                                                 |                                                                                 |                       |
|         | Marker *<br>Deere Completion                                                                                                    | Complete<br>R2116/2524                                                   |                                                                                 |                       |
|         | Nature *<br>Class Completined<br>Addaptionantits                                                                                 | Complete<br>R2 196/01/04                                                 |                                                                                 |                       |
|         | Nature *<br>Case Completed<br>Adjustments                                                                                        | Complete<br>It2 196/2024<br>Generitytion                                 | Company                                                                         | Lebe                  |
|         | Marker *<br>Derer Completed<br>Attachments<br>December<br>MICK DOC door                                                          | Complete<br>R2115/2524<br>Description<br>PCSP des 2523                   | Collegary                                                                       | Actor                 |
|         | Natur *<br>Date Completed<br>Attachments<br>Decement<br>Micro Doc door<br>Note Recipients                                        | Complete<br>R2118/28/28<br>Description<br>PCOP Jan 28/25                 | Category                                                                        | Actor                 |
|         | Marken *<br>Deere Completend<br>Addachumantis<br>Discumant<br>Mitter Dood dear<br>Mitter Recipientis<br>Add Note Recipientis     | Complete<br>R2 116/2624<br>One-reption<br>PCOP des 2625                  | Category                                                                        | Artis                 |
|         | Nation *<br>Centre Completed<br>Attachements<br>Decement<br>Micros 1000 door<br>Note Recipients<br>Atta fuctor Facquert<br>Natio | Complete<br>32/19/2024<br>Description<br>PCSP den 2025<br>Dans fast Dans | Category                                                                        | Action<br>Data Signed |

# Why Do Alert Notes Appear When a Consumer Record is Opened?

Do you see an Alert Note pop-up every time you open a consumer's record? Evaluate the Note to see if it is for a consumer death or change in WSC. If it is not for either of those cases, then the Note needs to be updated to "Complete" Status. This update be completed by all roles. If you are unsure if the Note should be updated, contact your regional trainer.

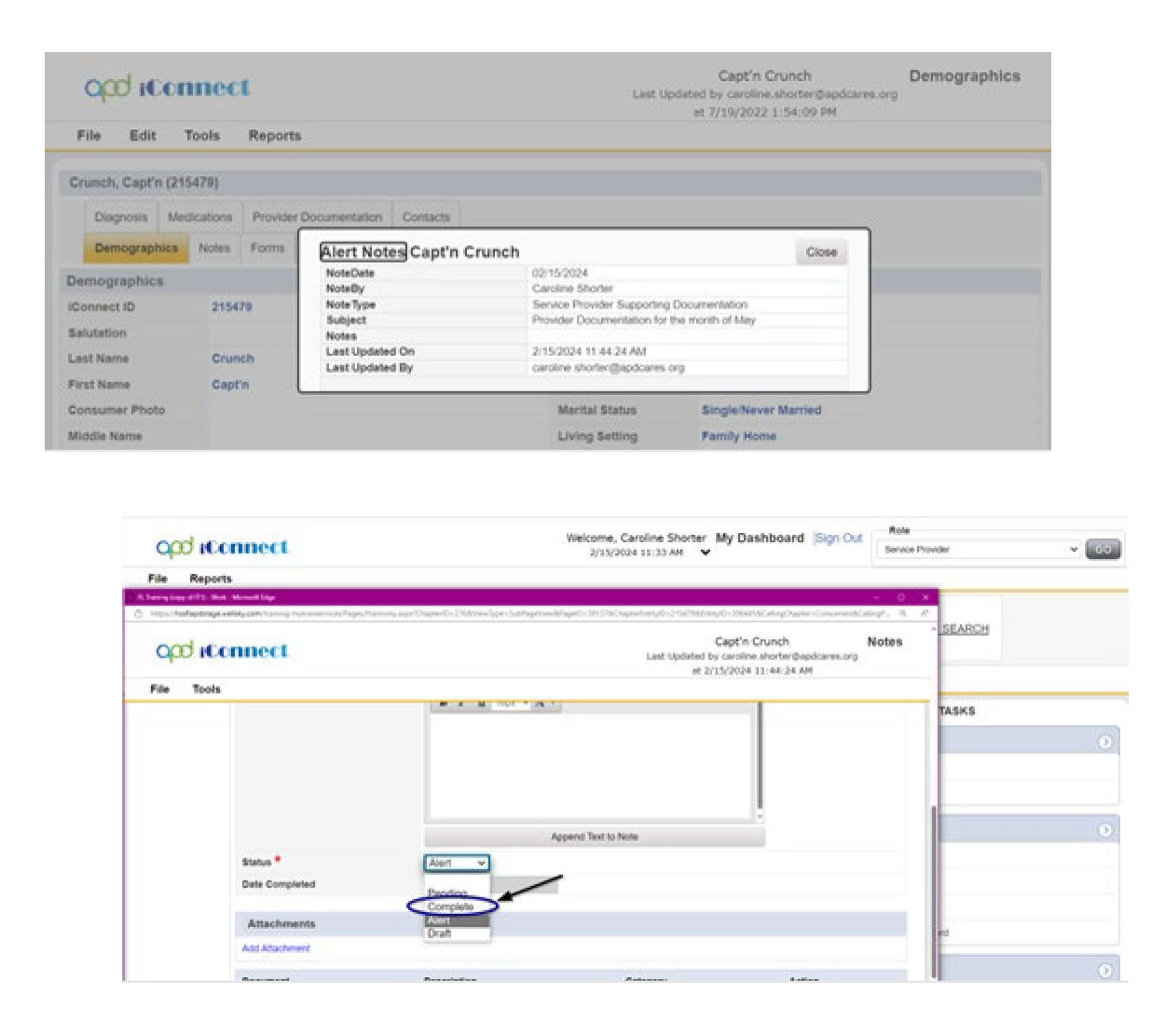

## June 1, 2024

## Need to Know There Is A Provider Selection for Your Organization

Have you contacted the Waiver Support Coordinator and are eagerly waiting for the provider selection record to be added to the consumer's record? Once the provider selection record is created, you will see the record from My Dashboard as a "Provider Selection" and from the Provider Chapter within the "Enrollments Tab".

| and the second second | Welcome, Caroline | Shorter My Dashboard Sign Ou | Role                   |                 |
|-----------------------|-------------------|------------------------------|------------------------|-----------------|
| opp (Connect          | 2/15/2024 11:30   | ан ү                         | Service Provider       | ¥ 60            |
| File Reports          |                   |                              |                        |                 |
| Quick Search          |                   |                              |                        |                 |
|                       | Consumers         | M Last Name                  | · 💷 👝                  | ADVANCED SEARCH |
|                       |                   |                              |                        |                 |
|                       | MY D              | ASHBOARD CONSUMERS PROVIDERS |                        |                 |
| CONSUMER'S            |                   | PROVIDERS                    |                        | TABKS           |
|                       |                   |                              | Links                  | 0               |
|                       | -                 |                              | Connect el aurririg Li | anany           |
| rovider selections    | •                 |                              | Connect Help Desk      |                 |
| Admitted              | 2                 |                              |                        |                 |
| Const                 | 5                 |                              |                        |                 |
|                       |                   |                              |                        |                 |

|              |                  |                                |                                     | List of           | Simulation<br>pdated by caroline<br>at 12/9/2022 | Provider<br>shortenbaddares<br>10:51:02 AM | erg Enrollments  Sign   |
|--------------|------------------|--------------------------------|-------------------------------------|-------------------|--------------------------------------------------|--------------------------------------------|-------------------------|
| File         |                  |                                |                                     |                   |                                                  |                                            |                         |
| - Quick Se   | arch             |                                |                                     |                   |                                                  |                                            |                         |
|              |                  | Providers                      |                                     | Provider Name     |                                                  | - 00                                       | ADVANCED SEARC          |
|              |                  |                                |                                     |                   |                                                  |                                            |                         |
|              |                  |                                | MY DASHENNARD                       | CONSUMERS P       | ROVIDERS                                         |                                            |                         |
| imulation    | Provider (2907   | 8)                             |                                     |                   |                                                  |                                            |                         |
| Warkers      | Sevices Pro      | vider IO Numbers   Br          | da Linked Providers                 | Service Area      |                                                  |                                            |                         |
| Providers    | CAP EWVA         | ctivities EVV Schedu           | Jing Forms Contra                   | cts Enrollments   | Authorizations                                   | Notes Appoint                              | tments Credentials      |
| filters      |                  |                                | Contrast and a second second second |                   | a second the public of the second                | all to state of the state of the           |                         |
| Reportion    | ₩ Not E          | qual To 👻 Cio                  | oed                                 | ✓ AND ✓           |                                                  |                                            |                         |
| innaliment D | ato w 🕂          |                                |                                     |                   |                                                  |                                            |                         |
|              |                  |                                |                                     | Search #          | Geniued                                          |                                            |                         |
| A Derevision | . Encolongente o | nroadinal deductory all , also | a steader I Managet J               |                   |                                                  |                                            |                         |
| A PERFARE    | t for some of    | erverselsels nesen open i met  | a recently i an origin a            |                   |                                                  |                                            |                         |
| Division     | (Connect ID      | Consumer .                     | Excoliment Date                     | Worker            | Disposition                                      | Discharge Date                             | Expected Discharge Date |
| APO          | 215052           | Demonstratione, Lyne           |                                     | Shorter, Caroline | Open                                             |                                            |                         |
| APD          | 239/394          | Hassett, Cassie                |                                     | Depoie, Beatrice  | Admitted                                         |                                            |                         |
| APO          | 215410           | Picza, Pepperoni               |                                     | Shorler, Caroline | Open                                             |                                            |                         |
| APD          | 215485           | Simulation, Barble             | 10/03/2023                          | Shorter, Caroline | Open                                             |                                            |                         |

## How Can I Change a Note in iConnect That Is Grayed Out?

If you see a Note in iConnect and you need to respond; however, you are unable to make any edits, you will want to check the status of that Note. If the Note is in Draft status, only the creator can make edits. Reach out to the creator of that Note and notify them that the Note needs to be in Pending status if a response is required. If the Note is in Complete status, a Help Desk Ticket will need to be created to determine if the status can be reversed. Depending on the workflow, a new Note may be required to be made. Not all Notes will be reversed if they are in the Complete status.

| stea | An asterisk (*) indicates<br>Notes Details | s a required field                                        |
|------|--------------------------------------------|-----------------------------------------------------------|
|      | Division *                                 | APD V                                                     |
|      | Note By *                                  | Provider, Sylvia                                          |
|      | Note Date *                                | 02/19/2024                                                |
|      | Program/Provider                           | 1 CARE LLC                                                |
|      | Note Type *                                | [Supported Living v]*                                     |
|      | Note Sub-Type                              | Signed Implementation Plan                                |
|      | Description                                | Signed Implementation Plan                                |
|      | Note                                       | On 2/15/2024 at 30:04 Am, Sylvia Provider wrote:<br>Notes |
|      | Status *                                   | Drat 👻                                                    |
|      | Date Completed                             |                                                           |

| Tools |                                            |                                                 |
|-------|--------------------------------------------|-------------------------------------------------|
|       | An asterisk (*) indicates a required field | a                                               |
| 1914  | Notes Details                              |                                                 |
|       | Division *                                 | AFD                                             |
|       | Note By *                                  | Provider, Sylvia                                |
|       | Note Date *                                | 021920324                                       |
|       | Program/Provider                           | 1 CARE LLC Details                              |
|       | Note Type *                                | Supported Living -                              |
|       | Note Sub-Type                              | Righted Interventation Plan                     |
|       | Description                                | Signed Implementation Plan                      |
|       | Rear                                       | in Arth/Add at biods an, Sybria Printingr under |
|       | Status *                                   | Compute                                         |
|       | Date Completed                             | 02/19/2324                                      |
|       | Provider Referral Response                 |                                                 |
|       | Referred Provider                          |                                                 |
|       |                                            |                                                 |

## How To Know if Notes Have Been Read

If you want to ensure a Note has been "Read," navigate to the Notes Tab of the record you want to verify (Provider Notes will be in the Provider Record and Consumer Notes will be in the Consumer Record). Open the Note and scroll down until you come to the Note Recipients. Listed under the Note Recipients you will see a listed of names and their Status. In the Status, you can verify if the Note was "Read" or still "Unread." The grid also informs you of when the Note was marked as "Read" and when it was "Sent." If you notice that the Note was marked "Read" and you need that recipient to respond again, it is very crucial that you add them as a Note Recipient again.

\*It is important that users mark Notes as "Read" when they have read/completed the needed task associated with the Note. This way the users can add them as a Note Recipient again if needed. If you mark a Support Plan or Support Plan Provider Copy Note as "Read," you will no longer have access to that Note.

| Add Note Recipient | 1          | Clo        | ar     |             |        |
|--------------------|------------|------------|--------|-------------|--------|
| Name               | Date Sent  | Date Read  | Status | Date Signed |        |
| Appleton, Susan    | 02/19/2024 |            | Unread |             | Remove |
| Baer, Sylvia       | 08/30/2022 | 02/19/2024 | Read   |             |        |
| Baer, Sylvia       | 2/19/2024  |            | Unread |             | Remove |

## How To Get Rid of Ticklers On Your Dashboard

To remove a tickler from the Dashboard, click on the tickler pane to open the list view grid, on the right, hover the mouse cursor over the carat to open the menu of options, select Cancel or Complete and the Tickler will be removed from the my Dashboard count.

| opd (Connec                                                                                           | L                                                              |                                                                     |                                                                          |                                                                                                    |                                                                                     |            |                | Welcome, (<br>3/8/20                 | Caroline Shorter Tickler          |
|----------------------------------------------------------------------------------------------------|----------------------------------------------------------------|---------------------------------------------------------------------|--------------------------------------------------------------------------|----------------------------------------------------------------------------------------------------|-------------------------------------------------------------------------------------|------------|----------------|--------------------------------------|-----------------------------------|
| File                                                                                                  |                                                                |                                                                     |                                                                          |                                                                                                    |                                                                                     |            |                |                                      |                                   |
| Fitters                                                                                               |                                                                |                                                                     |                                                                          |                                                                                                    |                                                                                     |            |                |                                      |                                   |
| Statue 👻 Equal Te                                                                                     | w Nr                                                           | e 👻                                                                 | AND 🛩                                                                    | M                                                                                                    |                                                                                     |            |                |                                      |                                   |
| Connect ID v +                                                                                        |                                                                |                                                                     |                                                                          |                                                                                                    |                                                                                     |            |                |                                      |                                   |
| S Annalis Alexa Discon Distance Date                                                                  |                                                                |                                                                     |                                                                          |                                                                                                    |                                                                                     |            |                |                                      |                                   |
| a vhhi viu cala buor ca                                                                               |                                                                | Sec                                                                 | irch I                                                                   | Recet                                                                                                    |                                                                                     |            | -              |                                      |                                   |
| 232 My Desiboard Tickies r                                                                            | ocord(a) returned                                              | Des                                                                 | arch I                                                                   | Recet<br>5 15                                                                                                    |                                                                                     |            | >              |                                      |                                   |
| 232 My Destitionard Tickers r<br>Consumer Name                                                        | econd(s) returned<br>iConnect 8                                | now viewing                                                         | arch I                                                                   | Recet<br>h 15<br>Tickler Name                                                                                                   | Date Created                                                                        | Date Due . | Date Combad    | Queins                               | Assigned To                       |
| 232 My Destboard Tickers r<br>Consumer Name<br>Cats, HoreyBundles                                     | econd(s) returned<br>iConnect 8<br>215476                      | now viewing 1<br>3<br>Send App                                      | irah I<br>1 through<br>skasteri A                                        | Raset<br>h 15<br>Tickler Name<br>Litrowledgemett Letter - Additional Into Neede                                                 | Date Created                                                                        | Date Dat   | Date Conto and | Solar<br>Lan                         | Assigned To                       |
| 222 My Destboard Tickies r<br>Consumer Name<br>Cots, HonryBunches<br>Consumer, New                    | ocord(s) returned<br>iConnect 8<br>215476<br>215491            | now viewing<br>D<br>Send App<br>Pan Rec                             | I through<br>I through<br>Incettern A<br>I Phofessio<br>and              | Reset<br>h 15<br>Tickler Name<br>Uchowledgement Letter - Additional Into Neede<br>onal/Application Review is Complete Cisce the | Date Created           0.049/2022           0240/2022                               | Date Due   | Dete Contract  | and a state                          | Assigned To<br>Cancel             |
| 222 My Deantooard Ticklers r<br>Consumer Name<br>Cots, HonryBunches<br>Consumer, New<br>Consumer, New | ecord(s) returned<br>IConnect II<br>215476<br>215491<br>215481 | Sea<br>now viewing<br>Send Ago<br>Send Ago<br>Pian Rec<br>Assign in | I through<br>I through<br>slicetion A<br>I Profession<br>ord<br>thei QSI | Reset<br>15<br>Tickler Name<br>Uchnowledgement Letter - Additional Into Neede<br>onal Application Review is Complete Close the  | Date Created           d         02/03/2022           02/03/2022         02/03/2022 | Date Due   | Dete Carry and | Series<br>Series<br>Series<br>Series | Assigned To<br>Cancel<br>Complete |

Need A Transcript of TRAIN Course Modules in Writing

If you want to review the "Script", aka Transcript of the TRAIN Florida Course Module, you can navigate to the Resources and locate the document with "Script" in the Title. Download, open and/or that pdf to follow along with the training course.

| Resource                                 | Date Poster |
|------------------------------------------|-------------|
| APDiConnectTherapeuticProviderScript.pdf | 27 Feb 202  |
| APDiConnectTherapeuticSimulationAid.pdf  | 8 Feb 2024  |
| ProviderDocumentationJobAkl.pdf          | 8 Feb 2024  |
| AssessmentsJobAid odf                    | 8 Feb 2024  |

## July 1, 2024

## Attaching Documents From Outside of iConnect

Do you have additional information that you need to include in the Consumer or Provider record? Use the Note tab in either record to add a new note. Complete the required fields in accordance to the workflow you are following. Use the Add Attachment link to open the File Upload Form window. Click "Choose File" and locate the document from your device. Attachments can only be added within Notes.

| opd iConnect                                                                                                    |                                                                                                    | Barbie Simulation<br>3/12/2024 12:19 PM | Notes               |
|----------------------------------------------------------------------------------------------------|----------------------------------------------------------------------------------------------------|-----------------------------------------|---------------------|
| File Tools                                                                                                    |                                                                                                    |                                         |                     |
| Notes Details                                                                                                    |                                                                                                    |                                         |                     |
| Division *                                                                                                    | APD V                                                                                                    |                                         |                     |
| Note By *                                                                                                    | Shorter, Caroline                                                                                                    |                                         |                     |
| Note Date *                                                                                                    | 03/12/2024                                                                                                    |                                         |                     |
| Program/Provider *                                                                                                    | Simulation Provider                                                                                                    |                                         |                     |
| Note Type *                                                                                                    | Service Provider Supporting Documentation  *                                                                                                    |                                         |                     |
| Note Sub-Type                                                                                                    |                                                                                                    |                                         |                     |
| Description                                                                                                    | Prescription                                                                                                    |                                         |                     |
| Note                                                                                                    | B       I       I6px       A         Image: B       Image: Image: Imag | – D                                     | ×<br>A <sup>n</sup> |
| Status *                                                                                                    |                                                                                                    |                                         |                     |
| Date Completed                                                                                                    | Description                                                                                                    |                                         |                     |
| Attachments<br>Add Attachment                                                                                                    | Category  Upload and Add Another Note: Maximum size for attachment is set to 18.46 MBytes.                                                                                                    |                                         |                     |
| Presented on the second second | Dunitin                                                                                                    | A                                       |                     |
| Document                                                                                                    | Description Category                                                                                                    | Action                                  |                     |

## Viewing History in iConnect

Is there a way to review the history of a page within iConnect? Use the "History" option under File on most screens within iConnect to see how changes were made. The example below shows the history of a planned service. There are two records within the history screen. Toggle through the pages to see what changes were made to the planned service.

It is important to note that you will only see the toggle to view different pages in the history if the item has been saved more than once.

| Opd (Conn                    | iect                         |                       |              |                   | 1             | Cappu Ccino<br>ast Updated by abel silva@apdcarv<br>at 11/12/2021 11:41:24 AM | Planned Service |
|------------------------------|------------------------------|-----------------------|--------------|-------------------|---------------|-------------------------------------------------------------------------------|-----------------|
| Eile                         |                              |                       |              |                   |               |                                                                               |                 |
| Spell Check                  | C <sup>(1)</sup> indicates a | required field        |              |                   |               |                                                                               |                 |
| History                      | Hrvices                      |                       |              |                   |               |                                                                               |                 |
| Print                        |                              |                       | APO          |                   |               |                                                                               |                 |
| <b>Close Planned Service</b> | •                            |                       | 2022         |                   |               |                                                                               |                 |
|                              | Begin Date                   |                       | 11/12/2021   | 3                 |               |                                                                               |                 |
|                              | End Date                     |                       | 06/30/2022   |                   |               |                                                                               |                 |
|                              |                              |                       |              | Inde              | x / SubObject |                                                                               |                 |
|                              | Index/SubObject Code *       |                       | IndexCode    | Index Description | SubObject     | SubObject Description                                                         |                 |
|                              |                              |                       | SunCoast     | SunCoast Region   | Waiver        | Budget Walver                                                                 |                 |
|                              | Service Ratio                |                       |              | <u> </u>          |               |                                                                               |                 |
|                              | Consumer County *            |                       | HILLSBORO    | JGH               |               |                                                                               |                 |
|                              | Geographic Differential *    |                       | Non-Geograp  | hic               |               |                                                                               |                 |
|                              | Provider Rate Type *         |                       | Agency       |                   |               |                                                                               |                 |
|                              | Service Code *               |                       | G9012 UC     |                   |               |                                                                               |                 |
|                              | Service Description          |                       | (4270) Suppo | rt Coordination   |               | 75                                                                            |                 |
|                              | Unit Type                    |                       | Month        |                   |               |                                                                               |                 |
|                              | Units Per *                  |                       | 1            |                   |               |                                                                               |                 |
|                              | Units of Measure *           |                       | Month - Rour | d Un              |               |                                                                               |                 |
|                              |                              |                       |              |                   |               |                                                                               |                 |
| File                         |                              |                       |              |                   |               |                                                                               |                 |
| Unit Type                    |                              | Month                 |              |                   |               |                                                                               |                 |
| Units Per *                  |                              | 1                     |              |                   |               |                                                                               |                 |
| Units of Measure *           |                              | ·<br>Month - Round Un |              |                   |               |                                                                               |                 |
|                              |                              |                       |              |                   |               |                                                                               |                 |

| 8                               |
|---------------------------------|
|                                 |
| 28927                           |
| Suncoast Region Specific Agency |
| \$148.69                        |
| \$1,189.52                      |
|                                 |
| comments                        |
|                                 |
| False                           |
| State Review Approved           |
|                                 |
| False                           |
|                                 |
| False                           |
|                                 |
|                                 |

## Unable to See Workers in iConnect

When reviewing the list of workers within my Provider Record, I'm not able to see an employee. The employee reports as having signed into iConnect. What is going on? It is likely that your employee has multiple employments and may be signing into an account created by another organization. You will need to use the ID Proofing Admin

## Security to grant this employee access through your organization.

| OD HOO                  | nnect                 |            |                | -                        | Simu<br>Last Updated by c<br>at 12/4 | lation Provider<br>Iroline.shorter@aj<br>/2023 7:14:39 PM | W<br>pdcares.org | orkers  s | Sign Out      | Role<br>Service Provider    |               | • G0       |
|-------------------------|-----------------------|------------|----------------|--------------------------|--------------------------------------|-----------------------------------------------------------|------------------|-----------|---------------|-----------------------------|---------------|------------|
| File                    |                       |            |                |                          |                                      |                                                           |                  |           |               |                             |               |            |
| Simulation Provid       | ler (29081)           |            |                |                          | Usio                                 |                                                           |                  |           |               |                             |               |            |
|                         | Workers               | Services   | Provider ID    | Numbers Beds             | Linked Providers                     | Service Area                                              |                  |           |               |                             |               |            |
|                         | Providers             | CAP        | EVV Activities | EVV Scheduling           | Forms Contra                         | cts Enrolments                                            | Authorization    | s Notes   | Appointments  | Credentials                 |               |            |
| Filters     Worker Name | (F)                   |            |                |                          |                                      |                                                           |                  |           |               |                             |               |            |
| Search Re               | set                   |            |                |                          |                                      |                                                           |                  |           |               |                             |               |            |
| 4 Providers Work        | ers record(s) i       | returned - | now viewing 1  | through 4                |                                      |                                                           |                  |           |               |                             |               |            |
|                         | Worker                | Name .     |                |                          |                                      | Title                                                     |                  |           |               | Phone                       | Number        |            |
| Anna illevator          |                       |            |                |                          |                                      |                                                           |                  |           |               |                             |               |            |
| TUNE INF                | 1994)<br>(1994)       |            |                | Comp Derwise             | in the set                           |                                                           |                  |           | (#C)2         | EX SEX                      |               |            |
| Tarres Lor              | e1                    |            |                |                          |                                      |                                                           |                  |           |               |                             |               |            |
|                         |                       |            | Fi             | rst Previous R           | ecords per page 1                    | 15 Next Last                                              |                  |           |               |                             |               |            |
|                         |                       |            |                |                          |                                      |                                                           |                  |           |               |                             |               |            |
| V                       | ser Mai<br>ogency for | nagei      | ment Pe        | ortal<br><sup>tios</sup> | App<br>All App:                      | licatio                                                   | ns<br>Q s        | earch A   | pps           |                             |               |            |
| Po<br>Po                | berArk<br>rtal        | Iden       | tity Use       | er.                      | ap                                   | Cum                                                       | í.               |           |               | 1                           |               |            |
| 88 Ap                   | plicatio              | ns         |                |                          | Appli                                | PD<br>cations                                             | iConnee          | t EVV     | ID P<br>Admir | PASS<br>roofing<br>Security | Portal<br>Gui | User<br>de |
| De De                   | vices                 |            |                |                          |                                      |                                                           |                  |           |               |                             |               |            |

## **Time-Out Feature in iConnect**

Have you been timed out of iConnect while you have several windows open, causing you to complete the authentication steps again? iConnect system will time-out if no activity has been detected after 90 minutes. When working in iConnect, close those windows that are not in use and download to your device those documents that need to be reviewed.

|                                                                                                    |                                                                                                    |                  |                         | Gainty March                                                                                                    |                                                                                                    |                                                                                                    |                |                                         |                             |                     |
|----------------------------------------------------------------------------------------------------|----------------------------------------------------------------------------------------------------|------------------|-------------------------|----------------------------------------------------------------------------------------------------|----------------------------------------------------------------------------------------------------|----------------------------------------------------------------------------------------------------|----------------|-----------------------------------------|-----------------------------|---------------------|
|                                                                                                    |                                                                                                    |                  |                         |                                                                                                    | Constan                                                                                                    | · Lattan ·                                                                                                    | -              | ADVANCED NEW                            | ice.                        |                     |
|                                                                                                    |                                                                                                    |                  |                         |                                                                                                    |                                                                                                    |                                                                                                    | 1000           |                                         |                             |                     |
|                                                                                                    |                                                                                                    |                  |                         |                                                                                                    | ST DAMAGAN                                                                                                    | CONTRACTOR PROVIDENT                                                                                                    |                |                                         |                             |                     |
|                                                                                                    | Description     Description     Description       training status     Basely location       training status     Basely locat                                                                                                    | 148.055          | ter.                    |                                                                                                    |                                                                                                    |                                                                                                    |                |                                         |                             |                     |
|                                                                                                    | Date Mark         Mark         Mark         Mark           % procession         Text Procession         Text Procession                                                                                                    |                  |                         | Dispressi 10                                                                                                    | etutus Paste Diametata Coteta                                                                                                    |                                                                                                    |                |                                         |                             |                     |
|                                                                                                    | No service part for the set of the set of th |                  |                         | Contragraphics                                                                                                    | Array Form Apportunity                                                                                                    |                                                                                                    |                |                                         |                             |                     |
|                                                                                                    | Normality         Normality         Normality <t< td=""><td></td><td></td><td>1.00</td><td></td><td></td><td></td><td></td><td></td><td></td></t<>                                                                                                    |                  |                         | 1.00                                                                                                    |                                                                                                    |                                                                                                    |                |                                         |                             |                     |
|                                                                                                    |                                                                                                    | to provide the   | Designment from the set | Search Friter Same to Darkut Same 1                                                                                                    | te. Owne                                                                                                    |                                                                                                    |                |                                         |                             |                     |
|                                                                                                    | Num         Num           at homes becomester source i strange 1 strange         Names de source i strange 1 strange         Names de source i strange 1 strange         Names de source i strange 1 strange         Names de source i strange 1 strange         Names de source i strange 1 strange         Names de source i strange 1 strange 1 stran                                                                                                    |                  | (2)                     |                                                                                                    |                                                                                                    |                                                                                                    |                |                                         |                             |                     |
|                                                                                                    | Bank         Bank           Strike         Strike                                                                                                    | -                | 1.2                     |                                                                                                    |                                                                                                    |                                                                                                    |                |                                         |                             |                     |
|                                                                                                    | Base Reveale Local         Base Reveale 1 Secure 1           State 0         Base Reveale 1 Secure 1         Base Reveale 1 Secure 1         Base Reveale 1 Secure 1         Base Reveale 1 Secure 1         Base Reveale 1 Secure 1         Base Reveale 1 Secure 1         Base Reveale 1         Base Reveale 1                                                                                                    |                  |                         | . tear                                                                                                    | ut (faut)                                                                                                    |                                                                                                    |                |                                         |                             |                     |
| Name Manageh Egy         Note for install?         Total         Name Manageh Egy         Note for install?         Total         Name Manageh Egy         Note for install?         Total         Name Manageh Egy         Note for install?         Total         Name Manageh Egy         Note for install?         Total         Name Manageh Egy         Note for install?         Total         Name Manageh Egy         Note for install?         Total         Name Manageh Egy         Note for install?         Total         Name Manageh Egy         Note for install?         Total         Name Manageh Egy         Note for install?         Total         Name Manageh Egy         Note for install?         Name Manageh Egy         Note for install?         Name Manageh Egy         Name Manageh Egy                                                                                                    | Date -         Date -         Date -<                                                                                                    | anaria Providar  | Documentation race      | ritics returned incerviewing 1 December 12.                                                                                                    |                                                                                                    |                                                                                                    |                |                                         |                             |                     |
| Office         Feature         Feature          Feature <th< th=""><th>Othe _         Othe _         Othe /         Othe /&lt;</th><th></th><th></th><th></th><th></th><th></th><th></th><th></th><th></th><th></th></th<>                                                                                                    | Othe _         Othe _         Othe /         Othe /<                                                                                                    |                  |                         |                                                                                                    |                                                                                                    |                                                                                                    |                |                                         |                             |                     |
| New Mexageh, Say         Media des lands 1.5.1         Media Mexageh, Say         Media         Parting           1         Rever Mexageh, Say         Media des lands 1.5.1         Media Mexageh, Say         Media         Mexageh, Say         Media         Mexageh, Say         Mean         Mexageh, Say         Mean         Mexageh, Say         Mean         Mean         Mexageh, Say         Mean         Mean         Mea                                                                                                    | 100000     Norm demaged, Sight     Nord des mus L/G     Norm W/H     Norm W/H </th <th>Lonory ID</th> <th>Date -</th> <th>Works</th> <th>Frencher</th> <th>Service Code</th> <th>-</th> <th>Nation</th> <th>Associated Service</th> <th>Crocumentation Type</th>                                                                                                    | Lonory ID        | Date -                  | Works                                                                                                    | Frencher                                                                                                    | Service Code                                                                                                    | -              | Nation                                  | Associated Service          | Crocumentation Type |
| 1     Rescue Mantagoli Bigly     MMEE dies land LS     120 05 xP     180     Rescue Mantagoli Bigly     MMEE dies land LS     120 05 xP     180     Rescue Mantagoli Bigly     MMEE dies land LS     120 05 xP     180     Rescue Mantagoli Bigly     MMEE dies land LS     120 05 xP     180     Rescue Mantagoli Bigly     MMEE dies land LS     120 05 xP     180     Rescue Mantagoli Bigly     MMEE dies land LS     120 05 xP     180     Counters     1     Rescue Mantagoli Bigly     MMEE dies land LS     120 05 xP     180     Counters     1     Rescue Mantagoli Bigly     MMEE dies land LS     120 05 xP     180     Counters     1     Rescue Mantagoli Bigly     MMEE dies land LS     120 05 xP     180     Counters       1     Rescue Mantagoli Bigly     MMEE dies land LS     120 05 xP     180     Counters     1     Rescue Mantagoli Bigly     MMEE dies land LS     120 05 xP     180     Counters       1     Rescue Mantagoli Bigly     MMEE dies land LS     120 05 xP     180     Counters     1     Rescue Mantagoli Bigly     MMEE dies land LS     120 05 xP     180     Counters       1     Rescue Mantagoli Bigly     MMEE dies land LS     120 05 xP     180     Counters     180     Counters     180     Counters       1     Rescue Mantagoli Bigly     MMEE dies                                                                                                    | DD1001     Name descended, Egglo     Name de nue LLO     7200 (0 - 470)     Name de nue LLO     7200 (0 - 470)     Name de nue LLO     Name de nue LLO     Name                                                                                                    |                  | 101200200               | Harren Morteapute, Eggiv                                                                                                    | MARKE Res Instruction                                                                                                    | 0000-01/8                                                                                                    | 1.00           | Fange                                   |                             |                     |
| 1     Rever-Managuh Eggin     DUT OUL/IESO (DOMO/DUDO)     000     100     revering     Parsing     Parsing     Parsing       1     Rever-Managuh Eggin     MARE Rev 10.15     100 (DOLO)     100     revering     Parsing     Parsing       1     Rever-Managuh Eggin     MARE Rev 10.15     100 (DOLO)     100     revering     Parsing     Parsing       1     Rever-Managuh Eggin     MARE Rev 10.12     100 (DOLO)     100     Counters     Internet Managuh Eggin     MARE Rev 10.12     100 (DOLO)     100     Counters     Internet Managuh Eggin     MARE Rev 10.12     100 (DOLO)     110     Counters     Internet Managuh Eggin     MARE Rev 10.12     100 (DOLO)     110     Counters     Internet Managuh Eggin     MARE Rev 10.12     100 (DOLO)     110     Counters     Internet Managuh Eggin     MARE Rev 10.12     100 (DOLO)     110     Counters     Internet Managuh Eggin     MARE Rev 10.12     100 (DOLO)     110     Counters     Internet Managuh Eggin     MARE Rev 10.12     100 (DOLO)     110     Counters     Internet Managuh Eggin     MARE Rev 10.12     100 (DOLO)     100 (DOLO)     100 (DOLO)     100 (DOLO)     100 (DOLO)     100 (DOLO)     100 (DOLO)     100 (DOLO)     100 (DOLO)     100 (DOLO)     100 (DOLO)     100 (DOLO)     100 (DOLO)     100 (DOLO) <td>PD02DM     Name dramaged, Sgr.ht     PACP OUL/RED CD034(2010)     900 UD     10     Peeling     Peeling       PD02DM     Name dramaged, Sgr.ht     PACP OUL/RED CD034(2010)     900 UD     10     Peeling       PD02DM     Name dramaged, Sgr.ht     PACP OUL/RED CD034(2010)     900 UD     10     Congrege       PD02DM     Name dramaged, Sgr.ht     PACP Out/RED CD034(2010)     100 UD 10.97     10     Congrege       PD02DM     Name dramaged, Sgr.ht     PACP Out/RED CD034(2010)     900 UD 10.97     10     Congrege       PD02DD1     Name dramaged, Sgr.ht     PACP Out/RED CD034(2010)     900 UD 10.97     10     Congrege       PD02DD1     Name dramaged, Sgr.ht     PACP Out/RED CD034(2010)     900 UD 10.97     10     Congrege       PD02DD1     Name dramaged, Sgr.ht     PACP Out/RED CD034(2010)     900 UD 10.97     10     Congrege       PD02DD1     Name dramaged, Sgr.ht     PACP Out/RED CD034(2010)     PACP Out/RED CD034(2010)     10     Congrege       PD02DD1     Name dramaged, Sgr.ht     PACP Out/RED CD034(2010)     PACP Out/RED CD034(2010)     PACP Out/RED CD034(2010)     PACP Out/RED CD034(2010)       PD02DD1     Name dramaged, Sgr.ht     PACP Out/RED CD034(2010)     PACP Out/RED CD034(2010)     PACP Out/RED CD034(2010)       PD02DD1     Name dramaged, Sgr.ht</td> <td></td> <td>809471(55034</td> <td>thanso stantaapata tiiggy</td> <td>MARKER RUN Hart LL/C</td> <td>12000.00.48</td> <td>1.00</td> <td>Paning</td> <td></td> <td></td>                                                                                                    | PD02DM     Name dramaged, Sgr.ht     PACP OUL/RED CD034(2010)     900 UD     10     Peeling     Peeling       PD02DM     Name dramaged, Sgr.ht     PACP OUL/RED CD034(2010)     900 UD     10     Peeling       PD02DM     Name dramaged, Sgr.ht     PACP OUL/RED CD034(2010)     900 UD     10     Congrege       PD02DM     Name dramaged, Sgr.ht     PACP Out/RED CD034(2010)     100 UD 10.97     10     Congrege       PD02DM     Name dramaged, Sgr.ht     PACP Out/RED CD034(2010)     900 UD 10.97     10     Congrege       PD02DD1     Name dramaged, Sgr.ht     PACP Out/RED CD034(2010)     900 UD 10.97     10     Congrege       PD02DD1     Name dramaged, Sgr.ht     PACP Out/RED CD034(2010)     900 UD 10.97     10     Congrege       PD02DD1     Name dramaged, Sgr.ht     PACP Out/RED CD034(2010)     900 UD 10.97     10     Congrege       PD02DD1     Name dramaged, Sgr.ht     PACP Out/RED CD034(2010)     PACP Out/RED CD034(2010)     10     Congrege       PD02DD1     Name dramaged, Sgr.ht     PACP Out/RED CD034(2010)     PACP Out/RED CD034(2010)     PACP Out/RED CD034(2010)     PACP Out/RED CD034(2010)       PD02DD1     Name dramaged, Sgr.ht     PACP Out/RED CD034(2010)     PACP Out/RED CD034(2010)     PACP Out/RED CD034(2010)       PD02DD1     Name dramaged, Sgr.ht                                                                                                    |                  | 809471(55034            | thanso stantaapata tiiggy                                                                                                    | MARKER RUN Hart LL/C                                                                                                    | 12000.00.48                                                                                                    | 1.00           | Paning                                  |                             |                     |
| Image: Marries (Sign)     MARI (Str. 100.1).5     MARI (Str. 100.1).5     MARI (Str. 100.1).5       Image: Marries (Sign)     MARI (Str. 100.1).5     T200.012.67     100     Operation       Image: Marries (Sign)     MARI (Str. 100.1).5     T200.012.67     100     Operation       Image: Marries (Sign)     MARI (Str. 100.1).5     T200.012.67     100     Operation       Image: Marries (Sign)     MARI (Str. 100.1).5     T200.012.67     100     Operation       Image: Marries (Sign)     MARI (Str. 100.1).5     T200.012.67     100     Operation       Image: Marries (Sign)     MARI (Str. 100.1).5     T200.012.67     100     Operation       Image: Marries (Sign)     MARI (Str. 100.1).5     T200.012.67     T200.012.67     T200.012.67       Image: Marries (Sign)     MARI (Str. 100.1).5     T200.012.67     T200.012.67     T200.012.67       Image: Marries (Sign)     MARI (Str. 100.1).5     T200.012.67     T200.012.67     T200.012.67       Image: Marries (Sign)     MARI (Str. 100.1).5     T200.012.67     T200.012.67     T200.012.67       Image: Marries (Sign)     MARI (Str. 100.1).5     T200.012.67     T200.012.67     T200.012.67       Image: Marries (Sign)     MARI (Str. 100.012.67     T200.012.67     T200.012.67     T200.012.67       Image: Marries (Sign)     MARI (S                                                                                                    | FIND2001     Rame: diversity of: 100     NAME diversity of: 100     NAME diversity of: 100     NAME diversity of: 100       PERCENT     Removement light     NAME diversity of: 100     NAME diversity of: 100     NAME diversity of: 100       PERCENT     Removement light     NAME diversity of: 100     NAME diversity of: 100     NAME diversity of: 100       PERCENT     Removement light     NAME diversity of: 100     NAME diversity of: 100     NAME diversity of: 100       PERCENT     Removement light     NAME diversity of: 100     NAME diversity of: 100     NAME diversity of: 100       PERCENT     Removement light     NAME diversity of: 100     NAME diversity of: 100     NAME diversity of: 100       PERCENT     Removement light     NAME diversity of: 100     NAME diversity of: 100     NAME diversity of: 100       PERCENT     Removement light     NAME diversity of: 100     NAME diversity of: 100     NAME diversity of: 100       PERCENT     Removement light     NAME diversity of: 100     NAME diversity of: 100     NAME diversity of: 100       PERCENT     Removement light     NAME diversity of: 100     NAME diversity of: 100     NAME diversity of: 100       PERCENT     Removement light     NAME diversity of: 100     NAME diversity of: 100     NAME diversity of: 100       PERCENT     Removement light     NAME diversity of: 100     NAME diversity of: 1                                                                                                    |                  | BINDE CROM              | Ramon Marinespole, Eggly                                                                                                    | SUCT QUALIFIED DEGARDATION                                                                                                    | deext vic                                                                                                    | 1.00           | Pending                                 |                             | Proper late         |
| 1         Rever Montagun, Sign         Webl, de tale 0.101         T200 101-0P         100         Grante           1         Rever Montagun, Sign         Webl, de tale 0.121         T200 101-0P         100         Grante           1         Rever Montagun, Sign         Webl, de tale 0.121         T200 101-0P         100         Grante           1         Rever Montagun, Sign         Webl, de tale 0.121         T200 101-0P         100         Grante           1         Rever Montagun, Sign         Webl, de tale 0.121         T200 101-0P         100         Grante           1         Rever Montagun, Sign         Webl, de tale 0.121         T200 101-0P         100         Grante           1         Rever Montagun, Sign         Webl, de tale 0.121         T200 101-0P         100         Grante           1         Rever Montagun, Sign         Meth, de tale 0.121         T200 101-0P         120         Grante           1         Rever Montagun, Sign         Meth, de tale 0.121         T200 101-0P         120         Grante         140           1         Rever Montagun, Sign         Meth, de tale 0.121         T200 101-0P         120         Grante         140         Meth, de tale 0.121                                                                                                    | Philippin         Amount demangues, Kigan         Weblic des lanes (L)         TODO (L)         Hint         Company           2021001         Amount demangues, Kigan         MARK des lanes (L)         TODO (L)         Hint         Company           2021001         Amount demangues, Kigan         MARK des lanes (L)         TODO (L)         Hint         Company           2021001         Amount demangues, Kigan         MARK des lanes (L)         TOD (L)         Hint         Company           20210010         Amount demangues, Kigan         MARK de region (L)         TOD (L)         Hint         Company           20210010         Amount demangues, Kigan         MARK de region (L)         TOD (L)         Hint         Company           20210010         Amount demangues, Kigan         MARK de region (L)         TOD (L)         Hint         Company           20210010         Amount demangues, Kigan         MARK de region (L)         TOD (L)         Hint         Company           20210010         Amount demangues, Kigan         MARK de region (L)         TOD (L)         Hint         Company           20210010         Amount demangues, Kigan         Mark de region (L)         TOD (L)         Hint         Company           20210101         Amount demangues, Kigan         Mark de regio                                                                                                    |                  | 814502526               | Rame Morkegute, Copts                                                                                                    | MARKE Rev rest (U.C.                                                                                                    | 3000-41/8                                                                                                    | 1.90           | Personal                                |                             |                     |
| 1     Rever Merlangeh. Bagin     Melle Rev Maria LL2     100 2015 4P     100 control       1     Rever Merlangeh. Bagin     Melle Rev Maria LL2     100 2015 4P     100 control       1     Rever Merlangeh. Bagin     Melle Rev Maria LL2     100 control     100 control       1     Rever Merlangeh. Bagin     Melle Rev Maria LL2     100 control     100 control       1     Rever Merlangeh. Bagin     Melle Rev Maria LL2     100 control     100 control       1     Rever Merlangeh. Bagin     Melle Rev Maria LL2     100 control     100 control       1     Rever Merlangeh. Bagin     Melle Rev Maria LL2     100 control     100 control       1     Rever Merlangeh. Bagin     Melle Rev Maria LL2     100 control     100 control       1     Rever Merlangeh. Bagin     Melle Rev Maria LL2     100 control     100 control       1     Rever Merlangeh. Bagin     Melle Rever Maria LL2     100 control     100 control       1     Rever Merlangeh. Bagin     Melle Rever Maria LL2     100 control     100 control       1     Rever Merlangeh. Bagin     Melle Rever Maria LL2     100 control     100 control       1     Rever Merlangeh. Bagin     Melle Rever Maria LL2     100 control     100 control       1     Rever Merlangeh. Bagin     Melle Rever Maria LL2 <t< td=""><td>1201001         Numerical Equity         MARIE Results L2         TOP DISAF         HB         Caugare           1201001         Numerical Equity         MARIE Results L2         TOP DISAF         HB         Caugare           1201001         Numerical Equity         MARIE Results L2         TOP DISAF         HB         Caugare           1201001         Numerical Equity         MARIE Results L2         TOP DISAF         HB         Caugare           1201001         Numerical Equity         MARIE Results L2         TOP DISAF         HB         Caugare           1201001         Numerical Equity         MARIE Results L2         TOP DISAF         HB         Caugare           1201001         Numerical Equity         MARIE Results L2         TOP DISAF         HB         Caugare           1201001         Numerical Equity         MARIE Results L2         TOP DISAF         HB         Caugare           1201001         Numerical Equity         MARIE Results L2         TOP DISAF         HB         Caugare           1201001         Numerical Equity         MARIE Results L2         TOP DISAF         HB         Caugare           1201001         Numerical Equity         TOP DISAF         TOP DISAF         TOP DISAF         TOP DISAF           &lt;</td><td></td><td>0100102024</td><td>Ranso Monteapote, Kigor</td><td>Minimal Alam Hadrid 2010</td><td>1250110148</td><td>1.00</td><td>Earopean</td><td></td><td></td></t<>                                                                                                    | 1201001         Numerical Equity         MARIE Results L2         TOP DISAF         HB         Caugare           1201001         Numerical Equity         MARIE Results L2         TOP DISAF         HB         Caugare           1201001         Numerical Equity         MARIE Results L2         TOP DISAF         HB         Caugare           1201001         Numerical Equity         MARIE Results L2         TOP DISAF         HB         Caugare           1201001         Numerical Equity         MARIE Results L2         TOP DISAF         HB         Caugare           1201001         Numerical Equity         MARIE Results L2         TOP DISAF         HB         Caugare           1201001         Numerical Equity         MARIE Results L2         TOP DISAF         HB         Caugare           1201001         Numerical Equity         MARIE Results L2         TOP DISAF         HB         Caugare           1201001         Numerical Equity         MARIE Results L2         TOP DISAF         HB         Caugare           1201001         Numerical Equity         MARIE Results L2         TOP DISAF         HB         Caugare           1201001         Numerical Equity         TOP DISAF         TOP DISAF         TOP DISAF         TOP DISAF           <                                                                                                    |                  | 0100102024              | Ranso Monteapote, Kigor                                                                                                    | Minimal Alam Hadrid 2010                                                                                                    | 1250110148                                                                                                    | 1.00           | Earopean                                |                             |                     |
| 1     New Manageh Eggin     Weld Yes (World Sci Um 2012)     WORld Yes (World Sci Um 2012)     WORld Yes (World Sci Um 2012)       1     New Manageh Eggin     Weld Yes (World Sci Um 2012)     WORld Yes (World Sci Um 2012)     WOrld Yes (World Yes (World Sci Um 2012)       1     New Manageh Eggin     Weld Yes (World Yes (World Yes (                                                                                                    | 1201001         Numerical Registry         NEXT Section 0.1.C         NOP WIT         10.         Compare           1201001         Amount Research, Egystry         NEXT Section 0.1.C         NOP WIT         NO         Compare           1201001         Amount Research, Egystry         NEXT Section 0.1.C         NOP WIT         NO         Compare           1201001         Amount Research, Egystry         NEXT Section 0.1.C         NOP WIT         NO         Compare           1201001         Research Research, Egystry         NEXT Section 0.1.C         NOP WIT         NO         Compare           1201001         Research Research, Egystry         NEXT Section 0.1.C         NOP WIT         NO         Compare           1201001         Research Research, Egystry         NEXT Section 0.1.C         NOP WIT         NOP WIT         NOP WIT           12010101         Research Research 0.1.C         NOP WIT         NOP WIT         NOP WIT         NOP WIT         NOP WIT           12010101         Research 0.1.C         NOP WIT         NOP WIT         NOP WIT         NOP WIT         NOP WIT           12010101         Research 0.1.C         NOP WIT         NOP WIT         NOP WIT         NOP WIT         NOP WIT           12010101         Researc 0.1.C         N                                                                                                    |                  | 10107-09070             | thanso Mortinapolis, Ripply                                                                                                    | MANE PLATE LET                                                                                                    | 12800 MC AP                                                                                                    | 1.00           | Caliphone                               |                             |                     |
| 1     Annue Managah Tagan     MARE disa man LLC     Million Million     100     Converter       1     Annue Managah Tagan     Million Million     TEXPE Links     100     Converter       1     Annue Managah Tagan     Million Million     TEXPE Links     100     Converter       1     Annue Managah Tagan     Million     TEXPE Links     100     Converter       1     Annue Managah Tagan     Million     TEXPE Links     00 A Annue Million     Million                                                                                                    | 1200001         Amount descenses, https://www.setup.it.go//www.setup.it.go//wwwwwww.setup.it.go//www.setup.it.go///wwwwwwwwwwwwwwwwwwwwwwwwwwwww                                 |                  | 12/210/08/218           | Ramon Manhampata Rapiy                                                                                                    | UPPO Rev reak U.C.                                                                                                    | 800-01/8                                                                                                    | 1.00           | Complete                                |                             |                     |
|                                                                                                    | 17 W1000     Name destangul, tapi     NAME des uns ULC     TEXTU UCHF     10     Couples       17 W1000     New destangul, tapi     NAME des uns ULC     TEXTU UCHF     10     Couples       17 W1000     New destangul, tapi     NAME des uns ULC     TEXTU UCHF     10     Couples       17 W1000     New destangul, tapi     NAME des uns ULC     TEXTU UCHF     10     Couples       17 W1000     New destangul, tapi     NAME des uns ULC     TEXTU UCHF     10     Couples       17 W1000     New destangul, tapi     NAME des uns ULC     TEXTU UCHF     10     Couples       18 W1000     New destangul, tapi     NAME des uns ULC     TEXTU UCHF     10     Couples       18 W1000     NAME des uns ULC     NAME des uns ULC     NAME des uns ULC     10     NAME des uns ULC       18 W1000     NAME des uns ULC     NAME des uns ULC     NAME des uns ULC     NAME des uns ULC     NAME des uns ULC       18 W1000     NAME des uns ULC     NAME des uns ULC     NAME des uns ULC     NAME des uns ULC     NAME des uns ULC       18 W1000     NAME des uns ULC     NAME des uns ULC     NAME des uns ULC     NAME des uns ULC     NAME des uns ULC       18 W1000     NAME des uns ULC     NAME des uns ULC     NAME des uns ULC     NAME des uns ULC       18 W1000 </td <td></td> <td>101210-000216</td> <td>Auror Mermapule, Epply</td> <td>MARKE Report 11.0</td> <td>1000-01/8</td> <td>1.00</td> <td>Caragene</td> <td></td> <td>/</td>                                                                                                    |                  | 101210-000216           | Auror Mermapule, Epply                                                                                                    | MARKE Report 11.0                                                                                                    | 1000-01/8                                                                                                    | 1.00           | Caragene                                |                             | /                   |
| 1     Merce Methodade Tayle     Med 4 as used. L2     Med 2 as used.     Med 4 as used. L2     Med 4 as used. L2 <t< td=""><td>Structure         Structure         <t< td=""><td></td><td>1010000</td><td>Hartes Mortilapols, Eggly</td><td>Shahali Alao sept 11/2</td><td>1210310234</td><td>1.88</td><td>Congesto</td><td></td><td>/</td></t<></td></t<> | Structure         Structure         Structure <t< td=""><td></td><td>1010000</td><td>Hartes Mortilapols, Eggly</td><td>Shahali Alao sept 11/2</td><td>1210310234</td><td>1.88</td><td>Congesto</td><td></td><td>/</td></t<>                                                                                                    |                  | 1010000                 | Hartes Mortilapols, Eggly                                                                                                    | Shahali Alao sept 11/2                                                                                                    | 1210310234                                                                                                    | 1.88           | Congesto                                |                             | /                   |
|                                                                                                    |                                                                                                    |                  | 101106-01023            | Ramos Morkeaguels, Eggly                                                                                                    | MARKET REPORT OF                                                                                                    | 9005-01/8                                                                                                    | 128            | Carlyine                                |                             | /                   |
|                                                                                                    |                                                                                                    | -                | (Sectors)               | denne Martenard, Rock                                                                                                    | INFO PROPERTY.                                                                                                    | togeture.                                                                                                    | 1.00           | Taxaban                                 |                             | /                   |
|                                                                                                    |                                                                                                    | and the state of | mant                    | ing integral (71) - Walks - 27. Ph. Barring Source of                                                                                                    | FTS - Mont. The Survey Grans of TS - Mont.                                                                                                    | D. R. Tannag Sugger (17) . Hon. C. R. S.                                                                                                    | and the second | The sector of the last                  | ning (suggest 175) - Branks |                     |
|                                                                                                    |                                                                                                    |                  | 173 A 100               |                                                                                                    | And A Contract of the Association of the Association of the Associatio | 188                                                                                                    |                | 20.000 B 10                             |                             |                     |
|                                                                                                    |                                                                                                    |                  |                         | and the second second se | 1 1 1 1 1 1 1 1 1 1 1 1 1 1 1 1 1 1 1                                                                                                    | 27 - 5                                                                                                    | 1.8.2          | 200 100                                 | CONTRACTOR OF T             |                     |
|                                                                                                    |                                                                                                    |                  |                         | and a second second second                                                                                                    | and the second second s |                                                                                                    | Sugar In       | 1 I I I I I I I I I I I I I I I I I I I | S                           |                     |
|                                                                                                    |                                                                                                    |                  |                         |                                                                                                    |                                                                                                    |                                                                                                    | -              | 110                                     | -                           |                     |
|                                                                                                    |                                                                                                    |                  | 1.1.1                   | 3 (1)                                                                                                    |                                                                                                    | and the second second sec | 21             |                                         | 10.22                       |                     |
|                                                                                                    |                                                                                                    |                  |                         |                                                                                                    |                                                                                                    |                                                                                                    |                |                                         |                             |                     |
| Residence.                                                                                                    |                                                                                                    |                  |                         |                                                                                                    |                                                                                                    |                                                                                                    |                |                                         |                             |                     |
| A March and a March and a March and a March and a March and a March and a March and a March and a March and a M                                                                                                    |                                                                                                    |                  |                         |                                                                                                    |                                                                                                    |                                                                                                    |                |                                         |                             |                     |
| A STAC DEPARTS                                                                                                    | Little American                                                                                                    |                  |                         |                                                                                                    |                                                                                                    |                                                                                                    |                |                                         |                             |                     |

| whereaster Cord |            |
|-----------------|------------|
| water           | Tacoutos   |
|                 | Parcelona, |

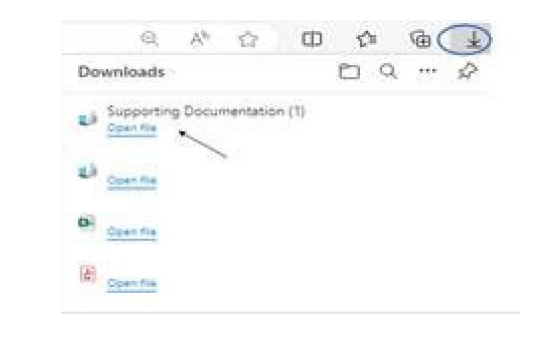

## August 1, 2024

## **Division Tab – Locating WSC's Contact Information for Client**

A new enhancement has been implemented in iConnect that now allows the Service Provider and Service Provider Worker roles to access the Division tab of the clients that they have authorizations for in iConnect. This will allow the Service Provider and the Service Provider Worker to find details of the WSC for that client. The Division tab is maintained by APD staff. The WSC's information in iConnect is maintained by the Service Providers of the Qualified Organization that employs the WSC. To locate the details for the client's WSC, navigate to the client's record in iConnect. Then click the Divisions tab. The list view grid will display the "APD Eligible – Waiver" hyperlink. Once the hyperlink is clicked, a pop-up will display with the Primary Worker. Click "Details" next to the Primary Worker's name. A pop-up will display the business phone number, and the email address of the WSC.

|                                                                  |                                              |                                 |                          | 101                                |                                                                                                    |                           |           |
|------------------------------------------------------------------|----------------------------------------------|---------------------------------|--------------------------|------------------------------------|----------------------------------------------------------------------------------------------------|---------------------------|-----------|
| 1                                                                | Ovice Search                                 | Comunes                         | V Connect (C             | Denion<br>Events<br>Trace Dependen | Ari asterisk (*) indicater<br>Events<br>Dromon *<br>Disposition *<br>Primary Worker *                           | APD                       | 1         |
| -                                                                | Dispose actuators Autor                      | Provider Documentation Contacts | q                        |                                    | Secondary Worker                                                                                                | Sharidan, Ragina          | Cerain    |
| Contraction +<br>Contraction +<br>Contraction +<br>Contraction + | Not Equal To    Connel  Genater Than         | • AND •<br>AND •<br>Seent       |                          | Harmony                            | Entity Verwer                                                                                                   |                           |           |
| - Toronto                                                        | ra Divolationa raccordipić returned - new vr | rwing 1 through 1               |                          | Workers                            |                                                                                                    |                           |           |
| APO Dive                                                         | Disposition<br>APD Eigton - Waiver           | Prenary Worker<br>WSC, Sylvia   | Secon<br>Sheridan, Regin | Member<br>Last Nar                 | 10<br>14                                                                                                    | 25764<br>WSC              |           |
|                                                                  |                                              | Fest Provideus Records per page | 15 Next Last             | First Na                           | the state                                                                                                    | Sylvia                    |           |
|                                                                  |                                              |                                 |                          | Busines                            | s Address                                                                                                    | STOD W KENNEDY BUY        | D STE 152 |
|                                                                  |                                              |                                 |                          | City                               |                                                                                                    | TAMPA                     |           |
|                                                                  |                                              |                                 |                          | State                              |                                                                                                    | n.                        |           |
|                                                                  |                                              |                                 |                          | Zip Code                           |                                                                                                    | 33609                     |           |
|                                                                  |                                              |                                 |                          | Busines                            | s Phone                                                                                                    | (100(105-5555             |           |
|                                                                  |                                              |                                 |                          | Extensio                           | ing and the second second second second second second second second second second second second second second s |                           |           |
|                                                                  |                                              |                                 |                          | Bargainana                         | s Email                                                                                                    | mbia25764/hemail.c        | om        |
|                                                                  |                                              |                                 |                          | Start Ca                           |                                                                                                    | - alternative of the same |           |
|                                                                  |                                              |                                 |                          | End Dat                            |                                                                                                    |                           |           |
|                                                                  |                                              |                                 |                          | Supervie                           | ior                                                                                                    |                           |           |
|                                                                  |                                              |                                 |                          | A setting                          |                                                                                                    | True                      |           |

## Characters Available on Form Text Fields in iConnect

Is there a way to see the character limits within iConnect?

When working within a form, there is usually an indicator of how many characters are available within a text field. This is not available within the Notes but IS available with provider documentation. As you type into the boxes, these characters remaining will countdown to zero.

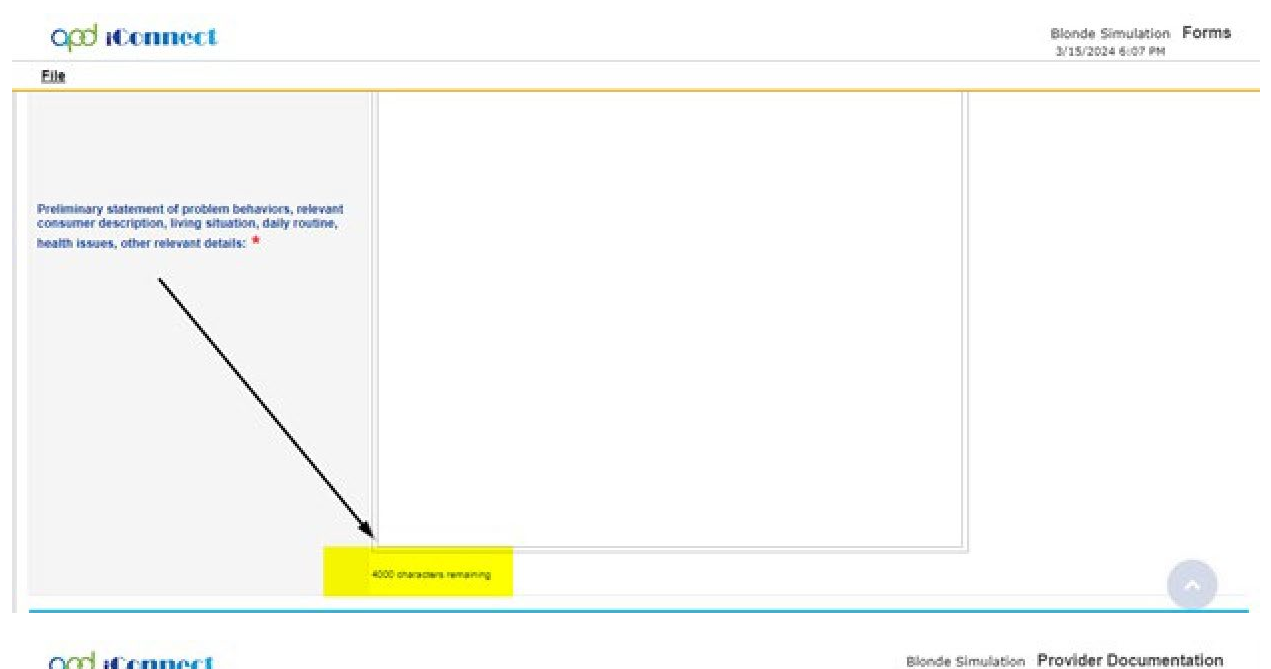

| Activity Details Division  Division  Provider  Status  Pending  Activity Services  Service *  Clear  Clear    | File              |                                            |            |              |            |                   |        |               |
|----------------------------------------------------------------------------------------------------|-------------------|--------------------------------------------|------------|--------------|------------|-------------------|--------|---------------|
| Division Vorker Status Pending V<br>Activity Services  Activity Services  Activity Services  Activity Service *  Activity Service *  Activity Service *  Clear Total Cost  Clear Total Cost  Clear | Activity Details  | 122 U. 102                                 |            |              |            | Mana and a        |        |               |
| Provider     Status     Pending v       Activity Services                                                                                                    | Division          | v                                          |            |              | Worker*    | Shorter, Caroline | Lookup | Clear Details |
| Activity Services Service * Units * Units * Rate Secondary Code Unit Type Documentation Provider Documentation Provider Documentation Unit Report Divider Documentation Unit Proprises Note Unit Proprises Note Unit Proprises Not   | Provider          |                                            | v          |              | Status     | Pending 👻         |        |               |
| Service * Clear Total Cost Units *  Rate Secondary Code Unit Type Documentation Provider Documentation Provider Type *  Annual Report Daily Attendance Log Monthly Summary Type *  Note                                                                                                    | Activity Services |                                            |            |              |            |                   |        |               |
| Units * Rate Secondary Code Unit Type Documentation Provider Documentation Provider Type * Note Note Note Note Note Note Note Note                                                                                                    | Service *         |                                            |            | Clear        | Total Cost |                   |        |               |
| Rate<br>Secondary Code<br>Unit Type<br>Documentation<br>Provider<br>Documentation<br>Provider<br>Type * Monthly Summary<br>Progress Note<br>Quarterly Summary                                                                                                    | Units *           |                                            |            |              |            |                   |        |               |
| Secondary Code<br>Unit Type<br>Documentation<br>Provider<br>Documentation<br>Provider<br>Propress Note<br>Quarter Summary<br>Propress Note                                                                                                    | Rate              |                                            |            |              |            |                   |        |               |
| Unit Type Documentation Provider Documentation Provider Documentation Provider Documentation Propress Note Quarter(s Summary Propress Note Quarter(s Summary Propress Note Quarter(s Summary Provider(s Summary Propress Note Provider(s Summary Provider(s Summary    | Secondary Code    |                                            |            |              |            |                   |        |               |
| Documentation Provider Documentation Provider Documentation Type * Progress Note Quarterly Summary Progress Note Quarterly Summary Progress Note Quarterly Summary Progress Note Provider Provider Progress Note Provider Provider P   | Unit Type         |                                            |            |              |            |                   |        |               |
| Provider<br>Documentation<br>Type * Progress Note<br>Quarterly Summary                                                                                                    | Documentation     |                                            |            | $\mathbf{i}$ |            |                   |        |               |
| Provider<br>Documentation<br>Type * Progress Note<br>Quarterly Summary                                                                                                    |                   |                                            |            |              | B Z U      | these + A +       |        |               |
| Provider<br>Documentation<br>Type * Progress Note<br>Quarter/s Summary                                                                                                    | An                | nual Report                                |            |              |            |                   |        |               |
| Documentation Type * Monthly Summary Progress Note Quarterly Summary                                                                                                    | Provider Da       | ly Attendance Log                          |            |              |            |                   |        |               |
| Progress Note<br>Quarterly Summary                                                                                                    | Documentation Mo  | nthly North Summary                        |            | Note         |            |                   |        |               |
| Sendeel on T                                                                                                    | Qu<br>Sa          | gress Note<br>arterly Summary<br>price Lon | * <u>:</u> |              |            |                   |        |               |
|                                                                                                    |                   |                                            |            |              | N          |                   |        |               |

## How do I access the Service Desk Ticket that my staff has submitted?

When your employee signs into the Service Desk to add a new Ticket, they can include you as the cc: and then you will receive a copy of the ticket and subsequent updates

through your e-mail.

| app | ores                          |                                 | ۹ 🚺 |
|-----|-------------------------------|---------------------------------|-----|
| •   |                               | Aa                              |     |
|     |                               | /                               |     |
| •   | Com Second + 1                |                                 |     |
| ۲   | tes<br>Tangai 20 🔹            | Department<br>(PPD: Improprint) |     |
|     | Requester Type *<br>Not Set * | Requester Phone *               |     |
|     | Consumer Connelt (D           | Resider Connect (5              |     |
|     |                               |                                 |     |
|     |                               |                                 |     |
|     |                               | Cancel Create                   |     |

## Can I generate a tickler?

WSCs and APD Staff have the opportunity to generate reminder ticklers of their own to manage their work. To do so, open the consumer's record, select the Ticklers menu option to open the list view grid. Use File to Add Ticklers Detail and complete the fields, then save to trigger the tickler for the Due Date selected.

| Opd (Connect                     | Tablers Word Marga                                             |                                                                       | Bartice Simulation<br>Last Mobiled to Carolina Jihortar Backarea.org<br>at 35/3/2523 3:34:33 RM | Demographics (Sign Out           | Robe<br>Nagar Have Honotxan Hone +                                                                                 |
|----------------------------------|----------------------------------------------------------------|-----------------------------------------------------------------------|-------------------------------------------------------------------------------------------------|----------------------------------|----------------------------------------------------------------------------------------------------|
| /                                | Quick Search                                                   | Consumers v La<br>en/Nerrory.augu/Cospice/Co.34852/au-Spice/Code/Fred | a Nana v 📰 👝                                                                                    | ADMAGED SEASON                   | "Manuer Altring and Wells. – D K                                                                                   |
| Simulation, Barbar (21548)       | Independence while contraining                                 | humanserion, Again, Hamory, aspidDoptmDr.S                            | 8500 million - Ontal Van Briger O - 1920 S. Conglect                                            | nityiD=2158858iCallingChapter+Co | esumendoCalling/lager Toklendi_pops R A <sup>0</sup><br>Bartoe Simulation Ticklens Detail<br>Scribiologi SS-23 Art |
| All Texting Creat                | Manual Tickler<br>Tickle <sup>4</sup><br>Exclusion<br>Communit | Self Generated Remoder<br>Guarterly                                   | w)                                                                                              |                                  |                                                                                                    |
| Covie Toxion<br>Min<br>All<br>Da | Date Dae *<br>Assigned To<br>Message *                         | 04/04/302 # III<br>(Shorter, Caroline<br>(Onsei Quertedy              | (w)                                                                                             |                                  |                                                                                                    |

## How do I sort through my Ticklers?

Have you allowed your tickler list view to grow and now are having a challenge in prioritization? Use the sort feature and the filters to locate and prioritize your list of ticklers. You can sort the list by clicking on one of the headings (Consumer Name, iConnect ID, Tickler Name, Date Created, Due Date, Date Completed, Status, Assigned to).

The caret (•) indicates that the list is in alphabetical order/oldest to newest/largest to smallest.

| My files - OneDrive | opd (Conne               | ect          |                                       |                                                                                                    | Welcome, 10-100 Million 2/19/2024 11:03 AM |                                                     |        |                |  |
|---------------------|--------------------------|--------------|---------------------------------------|----------------------------------------------------------------------------------------------------|--------------------------------------------|-----------------------------------------------------|--------|----------------|--|
| and iter            | File                     |              |                                       |                                                                                                    |                                            |                                                     |        |                |  |
| File Reports        | Status V Equ             | al To        | V Ngw V ANDV X                        |                                                                                                    |                                            |                                                     |        |                |  |
| Open                | Konnett ID + +           |              | /                                     |                                                                                                    |                                            |                                                     |        |                |  |
| WSC - Selected      | Apply Alert Days Before  | Due          | /                                     |                                                                                                    |                                            |                                                     |        |                |  |
| lotes               |                          |              | Search Reset                          |                                                                                                    |                                            |                                                     |        |                |  |
| Complete            | -232 My Dashboard Tickle | es record(s) | returned . now viewing 1 through 15   |                                                                                                    |                                            |                                                     |        |                |  |
| a blance            | Consumer Name            | iConnect     | Tickler Nate -                        | Date                                                                                                    | Date Due                                   | Date<br>Completed                                   | Status | Assigned To    |  |
| CKIETS              |                          | 10.0         |                                       | The second second second second second second second second second second second second second second second se |                                            | The Contract of the Contract of the Contract of the |        |                |  |
| Ticklers            | Crunch, Captin           | 215479       | Waiver Eligibility Worksheet Reminder | \$2/28/2922                                                                                                    | 02/28/2023                                 |                                                     | New    | Martin Paralle |  |

The caret (\*) opposite of alphabetical/newest to oldest/smallest to largest.

In addition, use filters to sort the data made available on the list view grid.

| 0           | Filters                                                                                            |                            | 1           | r            |         | P10220              | -              |                         |                 |            |   |
|-------------|----------------------------------------------------------------------------------------------------|----------------------------|-------------|--------------|---------|---------------------|----------------|-------------------------|-----------------|------------|---|
| S           | tatus 👻 E                                                                                          | Equal To                   | ~           | New          | ~       | AND >               | •              | X                       |                 |            |   |
| SOLD L DANK | onnect ID<br>tatus<br>(ckler Name<br>rst Name<br>ate Created<br>ate Completer<br>ssigned To rd Tic | +<br>re Due<br>klers recor | d(s) return | ied - now    | s       | Search<br>g 1 throu | Rese<br>ugh 15 | ł                       |                 |            |   |
|             | Consumer Name                                                                                      | iConnect<br>ID             |             |              |         | Tickler N           | ame            |                         | Date<br>Created | Date Due   | C |
|             | Oats, HoneyBunches                                                                                 | 215476                     | Send App    | lication Acl | knowle  | dgement             | Letter         | - Additional Info Neede | d 02/02/2022    | 02/02/2022 |   |
|             | Consumer, New                                                                                      | 215481                     | Approved    | Profession   | nal App | lication R          | leview         | is Complete. Close the  | 02/03/2022      | 02/03/2022 |   |

## September 1, 2024

## **Deleting Provider Documentation**

Is there a way to delete provider documentation?

Yes, if the record is in pending status, you are able to use the File menu to Delete Provider Documentation when you are using the Service Provider Role.

| opd iConne              | ect              |                   |                       |                    |                 | Last Updated | Blonde Simulation<br>by caroline-shorter@apc<br>2/15/2024 8:37:08 AM | Icanes.org | vider Documentation |
|-------------------------|------------------|-------------------|-----------------------|--------------------|-----------------|--------------|----------------------------------------------------------------------|------------|---------------------|
| Elle                    |                  |                   |                       |                    |                 |              |                                                                      |            |                     |
| Higa File               |                  | 0 indicate        | up a completed field  |                    |                 |              |                                                                      |            |                     |
| Spell Check             |                  | / in name to real | ra o regoliteto nello |                    |                 |              |                                                                      |            |                     |
| Save Provider Document  | ation            |                   | Start Time            |                    | End Date *      |              | End Time                                                             |            | Total Minut         |
| Save and Close Provider | Documentation    | <b>CB</b>         | 1:00 PM               | 0                  | 08/25/202       | 3 🖂          | 2:00 PM                                                              | O          | 60                  |
| Print                   |                  | 12                |                       | 0                  | 08/25/202       | 3 🔤          |                                                                      | 0          |                     |
| Close Provider Document | tation           | -                 |                       |                    |                 |              |                                                                      |            |                     |
| Delete Provider Documer | station          | -                 |                       | 71                 |                 |              | PA Number                                                            |            |                     |
|                         | Activity Details | 5                 |                       |                    |                 |              |                                                                      |            |                     |
|                         | Division         |                   | APD                   |                    |                 |              | Worker*                                                              |            | Simulation, Behavio |
|                         | Provider         |                   | Simulation Bel        | havior Provider    | Details         |              | Status                                                               |            | Pending -           |
|                         | Activity Servic  | es.               |                       |                    |                 |              |                                                                      |            |                     |
|                         | Service *        |                   | 0000-WVR              | Provider Additiona | I Documentation | Clear        | Total Cost                                                           |            | \$0.00              |
|                         | Units *          |                   | 1.00                  |                    |                 |              |                                                                      |            |                     |
| 1                       | Rate             |                   | 50                    | 00                 |                 |              |                                                                      |            |                     |
|                         | Secondary Code   |                   | 0000-WVR              |                    |                 |              |                                                                      |            |                     |
|                         | Unit Type        |                   | Units                 |                    |                 |              |                                                                      |            |                     |
|                         | Documentatio     | n                 |                       |                    |                 |              |                                                                      |            |                     |

## October 1, 2024

Can I save Provider documentation while I'm in the middle of working on it?

Yes, when working within iConnect, as long as the required fields are completed, the provider documentation record can be saved in case the user needs to step away to answer a phone call or attend to another matter.

Once the user is ready to finish the notes, return to the record and continue typing into the Note Field.

| ct.                                           |                                                                                                    |                                                                                                    |                                                                                                    |                                                                                                    |                                                                                                  | Blonde<br>Last Updated by card<br>et 3/15/21                                                                                                    | Simulation<br>Inschorter@aplicares.org<br>34.6.58.56 PH                                                                                                    | Provider Doc                                                                                                    | umentati                                                                                                    |
|-----------------------------------------------|----------------------------------------------------------------------------------------------------|----------------------------------------------------------------------------------------------------|----------------------------------------------------------------------------------------------------|----------------------------------------------------------------------------------------------------|--------------------------------------------------------------------------------------------------|----------------------------------------------------------------------------------------------------|----------------------------------------------------------------------------------------------------|----------------------------------------------------------------------------------------------------|----------------------------------------------------------------------------------------------------|
|                                               |                                                                                                    |                                                                                                    |                                                                                                    |                                                                                                    |                                                                                                  |                                                                                                    |                                                                                                    |                                                                                                    |                                                                                                    |
| An asterisk (*) indicates a<br>Activity Times | required field                                                                                                    |                                                                                                    |                                                                                                    |                                                                                                    |                                                                                                  |                                                                                                    |                                                                                                    |                                                                                                    |                                                                                                    |
| Baunches Buts                                 | Manager of som                                                                                                    |                                                                                                    |                                                                                                    |                                                                                                    |                                                                                                  |                                                                                                    |                                                                                                    |                                                                                                    |                                                                                                    |
| Start Date 1 Sta                              | d Tate                                                                                                    | End Cate 1                                                                                                    | End Case                                                                                                    |                                                                                                    | Total Minutes                                                                                    |                                                                                                    | Recorded Minutes                                                                                                    |                                                                                                    | 1                                                                                                    |
| 03/15/2024                                    | 00 PM 0                                                                                                    | 00/15/0004 T                                                                                                    | 2.00 PM                                                                                                    | 101                                                                                                    | 60                                                                                               |                                                                                                    | 60                                                                                                    |                                                                                                    | Delete                                                                                                    |
| (44162034 🖂                                   | lõ,                                                                                                    | 03/15/2024 [78                                                                                                    |                                                                                                    | 0                                                                                                    |                                                                                                  |                                                                                                    |                                                                                                    |                                                                                                    | AN                                                                                                    |
| Authorization                                 |                                                                                                    |                                                                                                    |                                                                                                    |                                                                                                    |                                                                                                  |                                                                                                    |                                                                                                    |                                                                                                    |                                                                                                    |
| Auth ID                                       | 257949                                                                                                    |                                                                                                    |                                                                                                    | PA Number                                                                                                    |                                                                                                  |                                                                                                    |                                                                                                    |                                                                                                    |                                                                                                    |
| Activity Details                              |                                                                                                    |                                                                                                    |                                                                                                    |                                                                                                    |                                                                                                  |                                                                                                    |                                                                                                    |                                                                                                    |                                                                                                    |
| Division                                      | APO                                                                                                    |                                                                                                    |                                                                                                    |                                                                                                    |                                                                                                  | Shorter, Caroline Lookup Ca                                                                                                    |                                                                                                    | Owar Owaria                                                                                                    |                                                                                                    |
| Provider                                      | Simulation Bahavior Provide                                                                                          | er Deteils                                                                                                    |                                                                                                    | Status                                                                                                    |                                                                                                  | Pending 💙                                                                                                    |                                                                                                    |                                                                                                    |                                                                                                    |
| Activity Services                             |                                                                                                    |                                                                                                    |                                                                                                    |                                                                                                    |                                                                                                  |                                                                                                    |                                                                                                    |                                                                                                    |                                                                                                    |
| Service *                                     | General denses                                                                                                    | T hand below here to                                                                                                    | Clear                                                                                                    | Total Cost                                                                                                    |                                                                                                  | 1.00                                                                                                    |                                                                                                    |                                                                                                    |                                                                                                    |
| Units *                                       | 4                                                                                                    |                                                                                                    |                                                                                                    |                                                                                                    |                                                                                                  |                                                                                                    |                                                                                                    |                                                                                                    |                                                                                                    |
| Rate                                          | arm-at-                                                                                                    |                                                                                                    |                                                                                                    |                                                                                                    |                                                                                                  |                                                                                                    |                                                                                                    |                                                                                                    |                                                                                                    |
| Secondary Code                                | 100 100 100 100                                                                                                    |                                                                                                    |                                                                                                    | ~                                                                                                    |                                                                                                  |                                                                                                    |                                                                                                    |                                                                                                    |                                                                                                    |
| Unit Type                                     | (Barnania                                                                                                    |                                                                                                    |                                                                                                    | ~                                                                                                    |                                                                                                  |                                                                                                    |                                                                                                    |                                                                                                    |                                                                                                    |
| Documentation                                 |                                                                                                    |                                                                                                    |                                                                                                    | 1                                                                                                    | 100                                                                                              |                                                                                                    |                                                                                                    |                                                                                                    |                                                                                                    |
| Provider Documentation Type *                 | Annual Report<br>Daily Atlandance Log<br>Monthy R&B<br>Monthy Summary<br>Promas tone                                 | A Bervice Log                                                                                                    | A                                                                                                    |                                                                                                    |                                                                                                  | No · A·                                                                                                    |                                                                                                    |                                                                                                    |                                                                                                    |
|                                               | An asterick (*) indicates a<br>Activity Times<br>Receding Role<br>Solutions<br>(************************************ | An asterisk (*) indicates a required field<br>Activity Times<br>Revealing Rule Rearest 15 min<br>Biel Class * Disk Time<br>Disk Class * Disk Time<br>Disk Class * Disk Time<br>Disk Class * Disk Time<br>Asthorization<br>Auto 10 257940<br>Activity Details<br>Division<br>Revealer<br>Disk * Disk Time<br>Division<br>Activity Services<br>Benuation Behavior Provide<br>Activity Services<br>Benuation Behavior Provide<br>Class * Disk Time<br>Disk * Disk Time<br>Disk * Disk Time<br>Disk * Disk Time<br>Disk * Disk Time<br>Disk * Disk Time<br>Disk * Disk Time<br>Disk * Disk Time<br>Disk * Disk Time<br>Disk * Disk Time<br>Disk * Disk Time<br>Disk * Disk * Disk Time<br>Disk * Disk * Disk Time<br>Disk * Disk * Disk | An asteritik (*) indicates a required field<br>Activity Times<br>Revealing Rule Paint Time End Cwis*<br>Bart Data* Plant Time End Cwis*<br>End Data* Plant Time End Cwis*<br>End Cwis*<br>Bart Color 20150203 C 001150203 C 001150200 C 00115000000000000000000000000000000 | An asterick (*) indicates a required field<br>Activity Times<br>Revealing fue<br>Test Date: * Deat Time End Cate: * End Cate: * End End Cate: * End End End Cate: * End End End Cate: * End End End Cate: * End End End Cate: * End End End End Cate: * End End End End End End End End End End | An asterick (*) indicates a required field<br>Activity Times<br>Newding fuer  Newdorf Start Time | An asterick (*) indicates a required field<br>Activity Times<br>Noveling flow  Networks  Noveling  Nov  Novelin  Novelin  N | An acterity (*) indicates a required field     Activity Times      Autoring flue     Time     Tim | An acterity (*) indicates a required field     Activity Times      Noveling flow     Nereal 15 mm     Noveling flow     Noveling flow     Noveling     Noveling     Noveli | Bonde Envideo     Provider Doc     Let labeled is unable     An addentials of Provider Doc     Let labeled is unables and received addents of     Addented Minutes     Addented Minutes     Adden |

## November 1, 2024

## How do I clear out Notes that are listed on my Dashboard Screen?

Open the Notes list view grid from my Dashboard. Select the notes by using the check boxes on the right side of the list view grid. Use the Tool menu dropdown to mark the note as read

IMPORTANT: Service Providers that "Mark as Read" the Note containing the Support Plan will no longer have access to that Support Plan Note. They will need

|                                                                   |                                                                                                    |                                                                                                    |                                                                                                    |                                                                                            |                                                                   | MY DASHBOARD CO                                                           | ONSUMERS PR                                                                            | OVIDERS                                         | _   |
|-------------------------------------------------------------------|----------------------------------------------------------------------------------------------------|----------------------------------------------------------------------------------------------------|----------------------------------------------------------------------------------------------------|--------------------------------------------------------------------------------------------|-------------------------------------------------------------------|---------------------------------------------------------------------------|----------------------------------------------------------------------------------------|-------------------------------------------------|-----|
|                                                                   | S FL Training (co                                                                                     | py of IT1) - Goo                                                                                                    | gle Chrome                                                                                                    |                                                                                            |                                                                   |                                                                           | -                                                                                      | - 0                                             |     |
| Division                                                          | 25 hssflapdsta                                                                                        | age.wellsky.co                                                                                                    | m/training-human                                                                                                    | алык үлску таукау сал тол                                                                  | panjata se nepron                                                 |                                                                           | kPageID = 392968kC                                                                     | CallingCh                                       |     |
| My Enrollments<br>Enrolled                                        |                                                                                                    | connect                                                                                                    | 5 h                                                                                                    | nssflapdstage.wellsky.co<br>table records will be selecte                                  | om says<br>d                                                      | 4                                                                         | Welcome, Sylvia<br>9/23/2024 11:4:                                                     | aBaer No<br>1AM ❤                               | tes |
| D. 11- 0-1                                                        | Mark                                                                                                  | as Dead                                                                                                    |                                                                                                    |                                                                                            |                                                                   |                                                                           |                                                                                        |                                                 |     |
| Closed 2                                                          | Status                                                                                                | Equal Tr                                                                                                    | 6 s Read ample                                                                                                    |                                                                                            |                                                                   |                                                                           |                                                                                        | 3                                               |     |
| Closed 2<br>Open 2<br>Notes                                       | A My Dashbor                                                                                          | Equal Tr<br>+<br>ard Notes record                                                                                                    | 6 s Read ample<br>(s) returned - now viewing 1 th                                                                                                    | bearch Reset                                                                               |                                                                   |                                                                           |                                                                                        | 3                                               |     |
| Closed 2<br>Open 2<br>Notes Complete                              | 4 My Dashboi                                                                                          | Equal Tr<br>Equal Tr<br>+                                                                                                    | 6 s Read pample<br>(a) returned - now viewing 1 th<br>Note Type                                                                                                    | Search Reset<br>hrough 4<br>Note Sub Type                                                  | Note Date                                                         | Subject                                                                   | Author                                                                                 | 3<br>Status                                     |     |
| Closed 2<br>Open 2<br>Notes Complete<br>Pending                   | Status<br>iConnect ID<br>4 My Dashbox<br>iConnect<br>215682                                           | Equal Tr     Equal Tr     Equal Tr     Equal Tr     Consumer _     Bud, Grandpa                                                          | 6 s Read ample<br>(a) returned - now viewing 1 th<br>Note Type<br>APD Viewer Eligibility<br>Werffereling                                                              | bearch Reset<br>hrough 4<br>Note Sub Type<br>LOC Med Medicald                              | Note Date<br>08/15/2024                                           | Subject                                                                   | Author<br>DDMG,<br>Wheterd                                                             | 3<br>Status<br>Complete                         |     |
| Closed 2<br>Open 2<br>Notes Complete<br>Pending<br>Ticklers       | 4 My Dashbor<br>215832<br>215832                                                                      | Equal Tr<br>Equal Tr<br>+<br>ard Notes record<br>Consumer =<br>Bud, Grandpa<br>Fritz, Uncle                                              | 6 s Read ample<br>(a) returned - now viewing 1 th<br>Note Type<br>APD Valver Eligibility<br>Verification<br>Support Plan                                              | bearch Reset<br>hrough 4<br>Note Sub Type<br>LOC Mey Medicald<br>Eligible<br>Documentation | Note Date<br>08/15/2024<br>08/15/2024                             | Subject<br>Disaster Plan                                                  | Author<br>DDMC,<br>Worker4<br>DDMC,<br>Worker5                                         | 3<br>Status<br>Complete<br>Complete             |     |
| Closed 2<br>Open 2<br>Notes Pending<br>Ticklers                   | 4 My Dashbor<br>iConnect ID<br>215532<br>215534                                                       | Equal T     Equal T     Consumer      Bud, Grandpa     Fritz, Uncle     Fritz, Uncle                                                     | 6 s Read ample<br>(a) returned - now viewing 1 th<br>Note Type<br>APD Valver Eligibility<br>Verification<br>Support Plan<br>Confidential Documentation                | Note Sub Type<br>LCC Mer/Medicald<br>Eligible<br>Documentation                             | Note Date<br>08/15/2024<br>08/15/2024<br>08/15/2024               | Subject<br>Disaster Plan<br>DDMC Kconnet Solvenger Hunt -<br>DDMC Vickerß | Author<br>DDMC,<br>Worker4<br>DDMC,<br>Worker6<br>DDMC,<br>Worker6                     | 3<br>Status<br>Complete<br>Complete             |     |
| Closed 2<br>Open 2<br>Notes Complete<br>Pending Ticklers Ticklers | Connect ID     Status     Connect ID     4 My Dashbor     Connect ID     215632     215834     215631 | Equal Tr<br>Equal Tr<br>+<br>ard Notes record<br>Consumer A<br>Bud, Grandpa<br>Fritz, Uncle<br>Fritz, Uncle<br>Robinson,<br>Fritz, Uncle | 6 s Read ample<br>(a) returned - now viewing 1 th<br>Note Type<br>APD Waver Eligibility<br>Verification<br>Support Plan<br>Confidential Documentation<br>Support Plan | Note Sub Type<br>LOC Mer/Medicald<br>Eligible<br>Documentation                             | Note Date<br>08/15/2024<br>08/15/2024<br>08/15/2024<br>08/15/2024 | Subject<br>Disaster Plan<br>DDMC (Vorkerő<br>Disaster Plan                | Author<br>DDMC,<br>Worker4<br>DDMC,<br>Worker6<br>DDMC,<br>Worker6<br>DDMC,<br>Worker3 | 3<br>Status<br>Complete<br>Complete<br>Complete |     |

to reach out to the WSC to retrieve that Support Plan Note.

## December 1, 2024

## **Opening Multiple Attachments That Are Within the Notes Tab**

When there is a need to review all the attachments within one Note, are users required to open each attachment then close that attachment to then open another?

No, when the user clicks on one attachment, the file will download onto their device, so the user can open multiple files at one time by downloading all the files and opening them from the device. This allows for multiple documents to remain open at the same

Notes D iConnect Las reducing ministration bench thereither a contract to an assess Tools Status |Pending V Date Completed ⊕ ¥ 3 (þ ť≞ 20page.pdf 88 Attachments EQ ... \$ Downloads 4 APD Hub - iConnect... C Other di Add Attachment CG 2022 SP signature page (1).pd 1 of 1 2 812 Open file Attachments Grid 🗇 2022 Sig page (1).pdf Document 2022 SP signature page.pdf 2022 Sig page.pdf Note Recipients Add Note Recipient: Lookup Clear 1 Clie x 3 Clie x 8 Use x 3 FLA x (口) 公 ~ 6 (i) File | C:/Users/caroline.shorter/Downloads... 3 Ð .... eDrive 🛛 🚦 Caroline - OneDrive... 🚯 Client Data Manage... 🚯 Client Data Manage... > C Other favo of 1 🥥 | 🗈 9 8 8 9 · I 🗊 … - + 🕶 | 1  $\forall \forall$  $\alpha \omega$ Person-Centered Support Plan Nr more s with disabilities tate of Florida to braingment child alon, I have been been nd d'egita pa nie Frank Bakier (B) the state of

time until the user closes them.

## Where do we find Alert Notes?

Alert Notes are important Notes to inform the providers of a significant change regarding their client. Based upon user feedback, the Alert Note pane within the Consumer column is now below the Note pane, so all Note types are in close proximity to each other in order to save users time and prevent confusion when reviewing for unread Notes.

| SALD PORTUGUE       |              |            |                     | 11    | NA ISOLA ILOI AN | C Services |     |      |
|---------------------|--------------|------------|---------------------|-------|------------------|------------|-----|------|
| Pile Reports        |              |            |                     |       |                  |            |     |      |
|                     | Guick Septem |            |                     |       |                  |            |     |      |
|                     | E            | -Consumers | • Latitume          | (G)   | AZVENDED BEARCH  |            |     |      |
|                     | 44 CARDONNUS |            |                     |       |                  |            |     |      |
|                     |              | 80         | DAMAGOARD CONSUMERS |       |                  |            |     |      |
| COM                 | summers      |            | PROVIDERS           |       |                  | 18-04-5    |     |      |
| Division            |              |            |                     |       | Links            |            |     |      |
| APO Explor - Honey  | I.           |            |                     |       |                  |            |     |      |
| No Examinazione     |              | German     |                     |       |                  |            |     |      |
| Employ              | 1            | Notes      |                     |       |                  |            | 0   |      |
|                     |              | Pendin     | 9                   |       |                  |            | 1   | 1    |
| Provider Selections | (2).         |            |                     |       |                  |            |     |      |
| 0.5C Transfer II    | 2            | A Saure BA | ntas                |       |                  |            | 0   |      |
| and market out      |              |            | une a               |       |                  |            | 0   |      |
| Notes               | 0            | Unread     | Alert Notes         |       |                  |            | - 1 |      |
| Pendong             |              |            |                     |       |                  |            |     |      |
| Alert Notes         |              | 2          |                     | 20-00 |                  |            |     |      |
| Lowered Adet Adres  | 3            |            |                     | P     | Inset            |            |     | 1000 |
|                     |              |            |                     |       |                  |            |     |      |
| Automatisticas      |              |            |                     |       |                  |            |     |      |
| Link Manual         |              |            |                     |       |                  |            |     |      |

| opd (Connect        |                  |                                  | Welcome, Regina Provider My Dashboard | Sign Out Role |
|---------------------|------------------|----------------------------------|---------------------------------------|---------------|
| File Reports        |                  |                                  |                                       |               |
|                     | Outck Search Con | umos 💙 Lastitana 💌 🕻             | ADVANCED SEARCH                       |               |
|                     |                  | MY EASHEGARD CONSUMERS PROVIDERS |                                       |               |
| CONSUME             | 765              | PROVIDERS                        |                                       | TASKS         |
| Notes               | 0                |                                  |                                       | 0             |
| Giompliete          | 1                | Notes                            |                                       | 0             |
| Pending             | 1                | Complete                         |                                       | 1             |
| Allert Notes        | 0                | Parrillon                        |                                       |               |
| Unniesd Alert Notes | Jun 2            |                                  |                                       | •             |
| Ticklers            | Consumer Al      | Alert Notes                      |                                       | 0             |
| Ticiliara           | 9                | Unread Alert Notes               |                                       | 2             |
|                     |                  | <b>L</b>                         | Ticklers Due                          |               |
|                     |                  |                                  | Madication Administration Record      |               |

# February 1, 2025

## Where do I find reports in iConnect?

Reports are found in different screens within iConnect depending on their usage and workflow. Locate the Reports menu dropdown on the screen to see what reports are available for you to use. Remember to refer to the job aids available for detailed

instructions on using reports.

| op   | 20 iConnect                                    | My Dashboa<br>1/15/2025 4:07 PM |           |               |       |  |  |  |
|------|------------------------------------------------|---------------------------------|-----------|---------------|-------|--|--|--|
| File | Reports                                        |                                 |           |               |       |  |  |  |
|      | APD Service Authorizations                     |                                 |           |               |       |  |  |  |
|      | Copy Cost Plan                                 |                                 | ~         | Provider Name |       |  |  |  |
|      | DDMC Medicaid Waiver Eligibility Worksheet Due |                                 |           |               |       |  |  |  |
|      | DDMC Support Plan Due                          |                                 |           | 1             |       |  |  |  |
|      | Facility Monitoring Visit History              | DARD                            | CONSUMERS | PROVIDERS     | REPOR |  |  |  |
|      | ICF Waiver Transition Report                   |                                 | PROV      | DERS          |       |  |  |  |

## How do I create a service desk ticket through CyberArk?

- 1. Sign into the user portal (aka CyberArk) and click on the "APD Service Desk" icon.
  - a. Click on the icon to open the application.

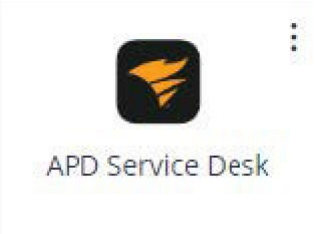

2. Click the "New Ticket" button located on the upper right side of the screen to open the new ticket window and fill out the required fields in order to open a new helpdesk ticket.

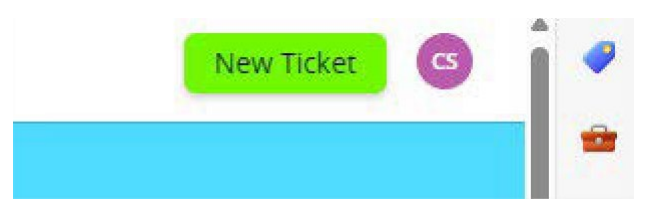

## How do I access a service desk ticket already created?

- 1. Sign into the user portal (aka CyberArk) and click on the "APD Service Desk" icon.
  - a. Click on the icon to open the application.

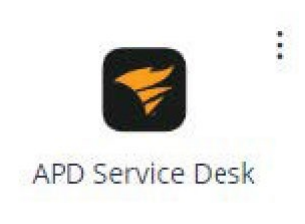

- 2. Click the ticket icon on the left side of the screen.
  - a. If you hover over the ticket icon it will display "My Tickets."

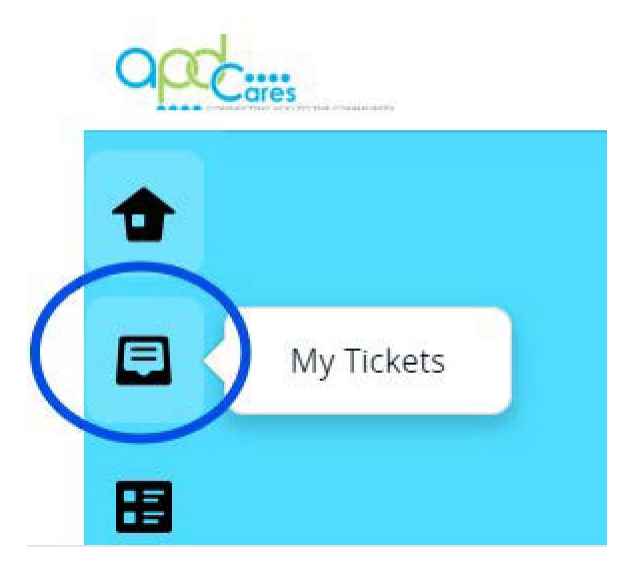

3. A list of all tickets associated with the account will display. The list can be filtered, using the dropdown menu, to show tickets that were requested by the user or tickets where the user was copied or mentioned.

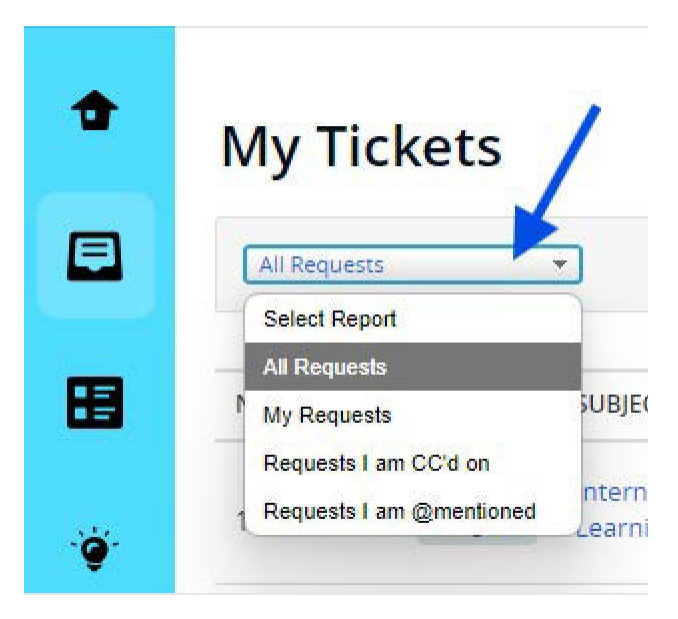

4. Use the search engine at the top of the screen to locate a specific ticket. Search by ticket number or key words to locate a specific ticket. Click the magnifying glass to execute the search.

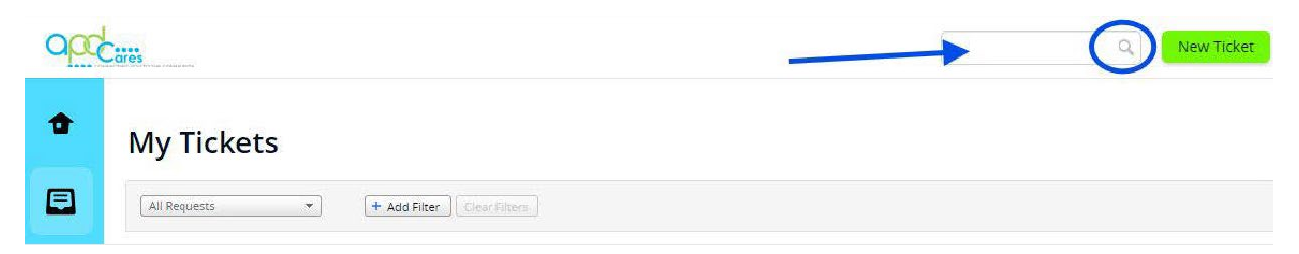

## March 1, 2025

# How long does it take for the preauthorization (PA) Number to show on service authorizations?

A Waiver Support Coordinator (WSC) initiates the approval process for a service authorization when the WSC creates or updates an existing service authorization in iConnect. This creates a PA number, so that services rendered may be billed. This process involves the iConnect interface with the Florida Medicaid Management Information System (FMMIS). When the WSC creates a new service authorization or updates an existing service authorization, the interface with FMMIS runs as follows:

- Service authorization information is sent outbound to FMMIS at 01:00 a.m.
- Additional information is then returned to iConnect at 05:00 a.m.

Once the inbound information is received, the PA number is assigned to the authorization in iConnect.

Example of an authorization in "Ready to Send" status:

| File  | Repo               | rts Tic      | klers          | View Cons     | sumer Incid | lent         |             |               |          |         |         |           |                    |           |                     |        |        |                  |
|-------|--------------------|--------------|----------------|---------------|-------------|--------------|-------------|---------------|----------|---------|---------|-----------|--------------------|-----------|---------------------|--------|--------|------------------|
|       |                    | ≪ Di         | agnosis        | Eligibility   | Medications | Auths        | Provider Do | cumentation   | Contacts | Consu   | umer Mc | xdule Usr | R.                 |           |                     |        | >      |                  |
|       |                    | De           | mographic      | Division      | s Consume   | er Budgets   | Programs    | Provider Sel  | lections | SAN     | Notes   | Forms     | Appointment        | s Plans   | Pre-Enrollment      | Payers |        |                  |
| Filte | rs                 | -            | -              |               |             |              |             |               |          |         |         |           |                    |           |                     |        |        | ·6               |
| Misio |                    | sarch R      | eset           |               |             |              |             |               |          |         |         |           | Auth S             | ervice    | EDI                 |        |        |                  |
| 13 A  | uths recon         | d(s) returne | d - now v      | iewing 1 thro | ugh 13      |              |             |               |          |         |         | _         | 3                  | tatus     |                     |        |        |                  |
| -     |                    | Division     | 1              |               | Provider    | 18           |             | Auth ID       |          | Start D | Date -  | Ť         | Ready to           | o Send    |                     |        | Cancel | led              |
|       | APD                |              | Pendin         | g Provider    |             |              |             | 232432        | 06/0     | 6/2019  |         | 0         | 1100.00            |           | 1.00                | No     | -      |                  |
| ж     | APD                |              |                |               |             | -            |             | 232433        | 060      | 5/2019  |         | 0         | Ready to           | o Send    |                     | No     | 8      |                  |
| 8     | APD                |              | ATes           | t Provider    |             | -            | -           | 232434        | 05/0     | 1/2019  | 1       | 06        | 30/2019            | Appro     | wed                 | No     |        |                  |
|       | Auth<br>lervice ID | Service      |                | Service       | Start Date  | Unit<br>Type | End Date    | Auth Service  | EDI M    | 77      | Status  | Rate      | Amount<br>Approved | Cancelled | Provider Ra<br>Type | te Co  | nsumer | Service<br>Ratio |
| 14    | 0094               | 92507:UC     | (4260<br>Thera | l) Speech     | 05/13/2019  | 15 mins      | 06/30/2019  | Ready to Send | 14       | Aç      | pprover | \$16.02   | \$2,242.80         | No        | Agency              | Herna  | indo   |                  |
| 14    | 0093               | \$5130.UC    | (4140          | ) Personal    | 05/01/2019  | 15 mins      | 06/30/2019  | Ready to Send | 172      | Ap      | pproved | \$3.82    | \$657.04           | No        | Agency              | Herna  | ndo    | 1:1              |

Example from iConnect of an authorization in "Approved" status from the Auth tab, within the list view grid, after opening the authorization, and opening the AuthService tab:

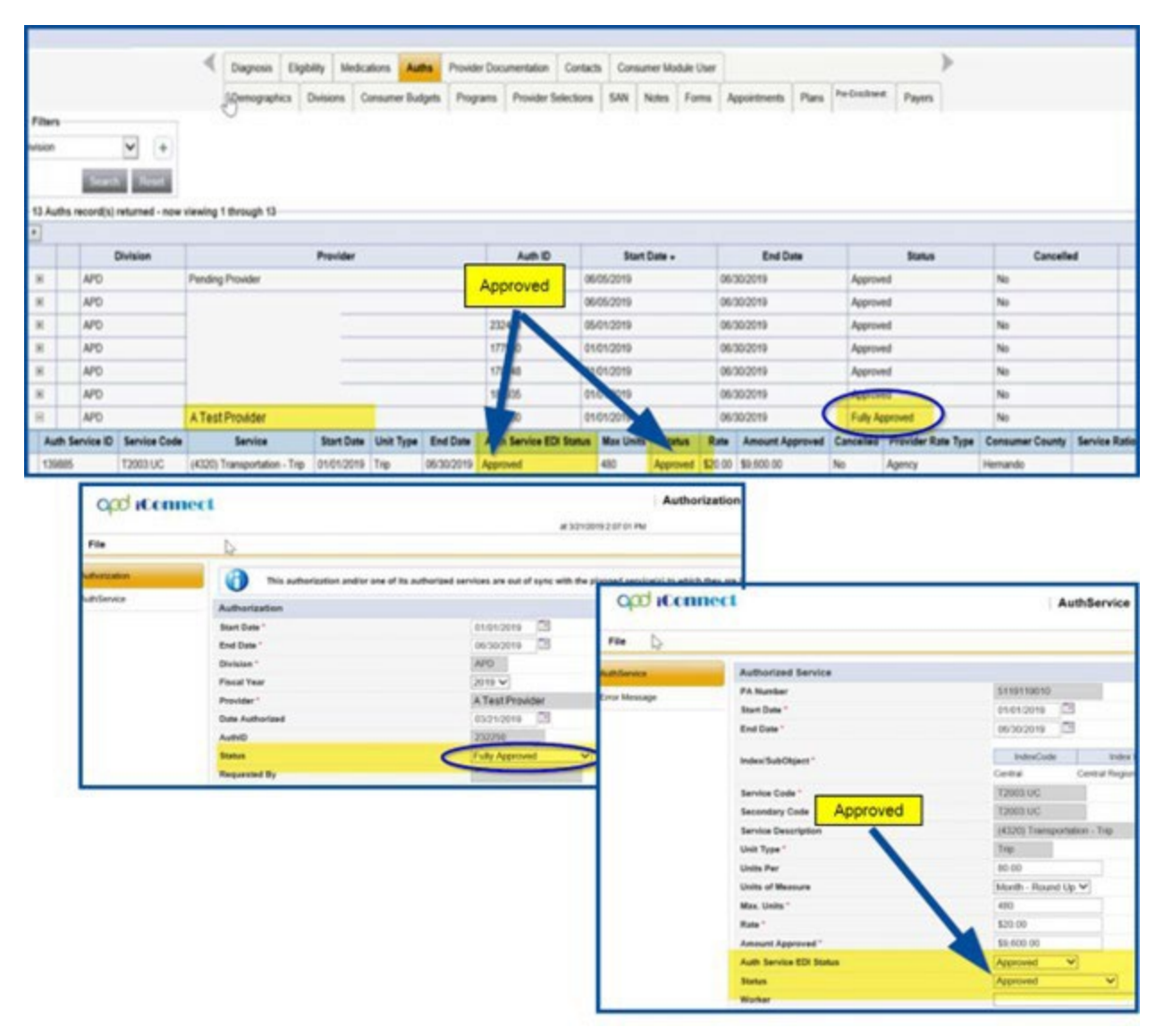

## April 1, 2025

## How are the list view grids used in iConnect?

All tabs within the Consumer or Provider Records within iConnect will contain a list view grid to show all the items saved within the tab. Clicking on the heading of a column sorts the list in ascending or descending order. The text box at the bottom of the screen allows users to adjust the number of records displayed in the list view grid that they would like to have populated.

| File                   |                                                                                |             |            |           |             |        |                 |   |  |  |  |  |
|------------------------|--------------------------------------------------------------------------------|-------------|------------|-----------|-------------|--------|-----------------|---|--|--|--|--|
|                        | Quick Search                                                                   |             |            |           |             |        |                 |   |  |  |  |  |
|                        |                                                                                | apr         |            | Consumers | ✓ Last Name | ✓ GO   | ADVANCED SEARCH |   |  |  |  |  |
| □ <u>Participating</u> |                                                                                |             |            |           |             |        |                 |   |  |  |  |  |
|                        |                                                                                |             |            |           |             |        |                 |   |  |  |  |  |
| MY DASHBOARD CONSUMERS |                                                                                |             |            |           |             |        |                 |   |  |  |  |  |
|                        | 10 Consumers Quick Search Result record(s) returned - now viewing 1 through 10 |             |            |           |             |        |                 |   |  |  |  |  |
| +                      |                                                                                |             |            |           |             |        |                 |   |  |  |  |  |
|                        | i                                                                              | iConnect ID |            | Last Name | First Name  | Status | Region          |   |  |  |  |  |
| +                      | 215544                                                                         |             | AprilSC_1  | 1         | Jeanine     | Active | SUNCOAST        | - |  |  |  |  |
| ÷                      | 215556                                                                         |             | AprilSC_10 |           | Joan        | Active | SUNCOAST        | • |  |  |  |  |
| Ŧ                      | 215547                                                                         |             | AprilSC_2  |           | Laura       | Active | SUNCOAST        | - |  |  |  |  |
| +                      | 215548                                                                         |             | ApriISC_3  |           | Nadene      | Active | SUNCOAST        | - |  |  |  |  |
| Ŧ                      | 215549                                                                         |             | AprilSC_4  |           | Daniela     | Active | SUNCOAST        | • |  |  |  |  |
| Ŧ                      | 215550                                                                         |             | AprilSC_5  |           | Rehana      | Active | SUNCOAST        | • |  |  |  |  |
| ÷                      | 215552                                                                         |             | AprilSC_6  |           | Stephanie   | Active | SUNCOAST        | - |  |  |  |  |
| Ŧ                      | 215553                                                                         |             | AprilSC_7  |           | Gloria      | Active | SUNCOAST        | • |  |  |  |  |
| ÷                      | 215554                                                                         |             | AprilSC_8  | 1         | Taushia     | Active | SUNCOAST        | - |  |  |  |  |
| ÷                      |                                                                                |             | AprilSC_9  | V         | Shannon     | Active | SUNCOAST        | • |  |  |  |  |
|                        | First Previous Records per page 15 Next Last                                   |             |            |           |             |        |                 |   |  |  |  |  |

# Can iConnect users print the list view grids?

Yes, printing is available using the Menu File > Print option, only after clicking on a heading.

| Drint | D FL    | Training (c | opy of IT1) - Work - Microsoft Edge                                                                                                    |            |                    |                            |                          |                                            |                      | - ) | 0  |
|-------|---------|-------------|----------------------------------------------------------------------------------------------------|------------|--------------------|----------------------------|--------------------------|--------------------------------------------|----------------------|-----|----|
|       | Ô       | https://    | hssflapdstage.wellsky.com/training-huma                                                                                                    | nservices/ | Pages/Print        | View.aspx                  |                          |                                            |                      |     | 0  |
|       |         | P           | rint ?                                                                                                    | (          | iconne             | set                        | Welcome, Cia<br>314/2023 | ole<br>SCDC<br>S117 PM Quick Search Result |                      |     | Î  |
|       |         | P           | inter                                                                                                    | F          | Consumers Quick Se | anth Result record(s) retu | med - now viewing 1 th   | rough 10                                   |                      |     | I  |
|       |         | 1 -         |                                                                                                    |            | Contract ID        | Last Name A                | First Name               | Status                                     | Region               |     |    |
|       |         |             | langa - bini kan Bahala Billa. 🗸 🗸                                                                                                    | 8          | 215544             | AprilliC_1                 | Jaarma                   | Age                                        | SUNCOAST             | •   |    |
|       |         |             |                                                                                                    | 8          | 2155647            | Aprilio 10                 | Laura                    | Active                                     | SUNCOAST             |     |    |
|       |         |             |                                                                                                    | 8          | 215548             | April6C 3                  | Nadone                   | Active                                     | SUNCOAST             |     |    |
| 40.0- |         | C           | opies                                                                                                    | 8          | 215540             | Aprilii C_4                | Carriena                 | Albre                                      | SUNCOAST             |     |    |
| 10 00 | nsumers | -           |                                                                                                    | 1          | 216680             | AprilSC_5                  | Reharia                  | Active                                     | SUNCOAST             | •   |    |
|       |         |             | 1                                                                                                    | 36         | 215552             | Aprilit 6                  | Shephanie                | Ailtive                                    | SUNCOAST             | •   |    |
| +     |         |             |                                                                                                    | 8          | 215553             | April6C_7                  | Gioria                   | Active                                     | SUNCOAST             | •   |    |
|       |         |             |                                                                                                    | 8          | 215554             | Aprilia (                  | Shannon                  | Active                                     | SUNCOAST<br>SUNCOAST |     |    |
|       |         | La          | yout                                                                                                    | 1          |                    | Transfer T                 |                          | - and a                                    |                      |     |    |
|       |         |             |                                                                                                    |            | Henrich per j      | page 15                    |                          |                                            |                      |     |    |
| (+)   | 21554   | C           | Portrait                                                                                                    | 188.14     |                    |                            |                          |                                            |                      |     |    |
|       |         |             |                                                                                                    |            |                    |                            |                          |                                            |                      |     |    |
| [+]   | 21555   | C           | Landscape                                                                                                    |            |                    |                            |                          |                                            |                      |     |    |
| 10.0  | 21000   |             |                                                                                                    | 1          |                    |                            |                          |                                            |                      |     |    |
| (F)   | 21554   |             |                                                                                                    | 1          |                    |                            |                          |                                            |                      |     |    |
| (EI   | 21004   | Pa          | ides                                                                                                    | 1          |                    |                            |                          |                                            |                      |     |    |
|       |         | 1.0         |                                                                                                    | 1          |                    |                            |                          |                                            |                      |     |    |
|       |         | - C         | All                                                                                                    |            |                    |                            |                          |                                            |                      |     |    |
|       |         |             |                                                                                                    | 1          |                    |                            |                          |                                            |                      |     |    |
|       |         |             | < I                                                                                                    |            |                    |                            |                          |                                            |                      |     |    |
|       |         |             | and the second second se | 1          |                    |                            |                          |                                            |                      |     |    |
|       |         |             | Print Cancel                                                                                                    | 1          |                    |                            |                          |                                            |                      |     |    |
|       |         |             |                                                                                                    |            |                    |                            |                          |                                            |                      |     | Ŧ  |
|       |         | -           |                                                                                                    | 1          | -                  |                            |                          | -                                          |                      |     | L. |
|       |         | -           | 045555                                                                                                    |            |                    |                            |                          | 0                                          |                      |     | -  |

#### May 1, 2025

#### Verifying the dates of a service authorization

One of the fields that the worker completes when documenting services in the Provider Documentation tab of the Consumer's record or through the EVV Mobile site is the authorization associated with the service being rendered along with the time frame for in which that service was rendered.

Prior to selecting the authorization, the worker should verify the dates associated with that authorization.

#### EVV Mobile Site

On the EVV Mobile site, the date that the authorization is valid for is under the name of the service. It is important to select the correct authorization, since this field cannot be edited once the EVV Activity is started.

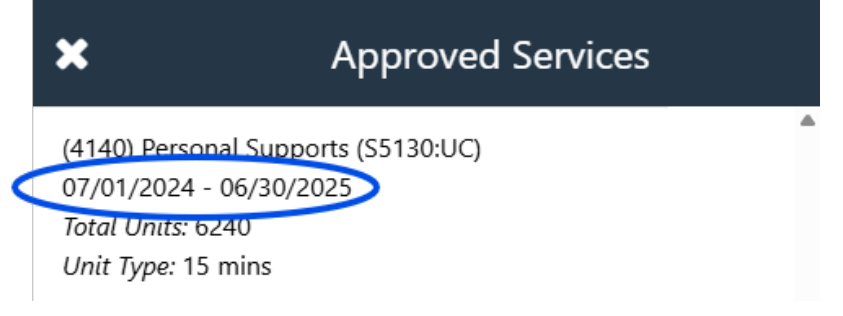

## iConnect

On the Provider Documentation tab of the Consumer's record in iConnect, the worker must click the ellipses to view the authorizations. As shown below, all the authorizations are visible for that provider. The last option is in not always the correct authorization. The worker will need to verify the Start Date and End Date of the authorization. In this example below, the worker is documenting services for the 2024-2025 fiscal year. The authorizations listed show the next fiscal year authorizations. The worker will need to review the dates to select the correct authorization.

| File                                                                                        | Auto                                                | s Service EDI Status                                                                           | Contains Y Approved                    | - AND -                                                                                                    |                                                                                                |
|---------------------------------------------------------------------------------------------|-----------------------------------------------------|------------------------------------------------------------------------------------------------|----------------------------------------|----------------------------------------------------------------------------------------------------|------------------------------------------------------------------------------------------------|
| An asterisk (*) indicates a req<br>Activity Times                                           | uired field                                         | 10 ¥ +                                                                                         |                                        |                                                                                                    |                                                                                                |
| Start Date *                                                                                | start Time                                          |                                                                                                |                                        | Search Reset                                                                                                    |                                                                                                |
| 04/14/2025                                                                                  | -7 Cet                                              | sumers Auth Search record(s) ret                                                               | umed - new viewing 1 through 7         |                                                                                                    | Add                                                                                            |
| Authorization                                                                               |                                                     |                                                                                                |                                        | Contract of Contract of Contra |                                                                                                |
| Auth ID                                                                                     | 8C0                                                 | nsumers Auth Search reco                                                                       | ord(s) returned - now viewing 1 throug | jh 8                                                                                                    |                                                                                                |
| Activity Dataila                                                                            | 0.                                                  |                                                                                                |                                        |                                                                                                    |                                                                                                |
| Division                                                                                    | ~                                                   | Auth ID Auth Date                                                                              | Provider                               | Start Date                                                                                                    | End Date                                                                                       |
|                                                                                             |                                                     |                                                                                                |                                        |                                                                                                    |                                                                                                |
| Provider                                                                                    |                                                     | 07/03/2020                                                                                     |                                        | 07/03/2020                                                                                                    | 06/30/2021                                                                                     |
| Provider Prov                                                                               | ider, Sylvia 🕑                                      | 07/03/2020<br>08/04/2020                                                                       |                                        | 07/03/2020<br>08/01/2020                                                                                                    | 06/30/2021<br>06/30/2021                                                                       |
| Provider Prov<br>Worker* Prov<br>Activity Services                                          | rider, Sylvia 🛞                                     | 07/03/2020<br>08/04/2020<br>07/01/2021                                                         |                                        | 07/03/2020<br>08/01/2020<br>07/01/2021                                                                                                    | 06/30/2021<br>06/30/2021<br>06/30/2022                                                         |
| Provider Prov<br>Worker* Prov<br>Activity Services<br>Services *                            | rider, Sylvia 🛞                                     | 07/03/2020<br>08/04/2020<br>07/01/2021<br>07/01/2022                                           |                                        | 07/03/2020<br>08/01/2020<br>07/01/2021<br>07/01/2022                                                                                                    | 06/30/2021<br>06/30/2021<br>06/30/2022<br>06/30/2022                                           |
| Provider Prov<br>Worker Prov<br>Activity Services<br>Service * Units *                      | ider, Sylvia (r)<br>(r)<br>(r)<br>(r)<br>(r)<br>(r) | 07/03/2020<br>08/04/2020<br>07/01/2021<br>07/01/2022<br>07/01/2022                             |                                        | 07/03/2020<br>08/01/2020<br>07/01/2021<br>07/01/2022<br>07/01/2023                                                                                                    | 06/30/2021<br>06/30/2021<br>06/30/2022<br>06/30/2023<br>06/30/2023                             |
| Provider Prov<br>Worker' Prov<br>Activity Services<br>Service * Units * Rate Rate           | ider, Sylvia                                        | 07/03/2020<br>08/04/2020<br>07/01/2021<br>07/01/2022<br>07/01/2023<br>05/23/2024               |                                        | 07/03/2020<br>08/01/2020<br>07/01/2021<br>07/01/2022<br>07/01/2023<br>05/01/2024                                                                                                    | 06/30/2021 06/30/2021 06/30/2022 06/30/2022 06/30/2023 06/30/2024 06/30/2024                   |
| Provider Prov<br>Worker' Prov<br>Activity Services<br>Service * Service Rate Secondary Code | ider, Sylvia                                        | 07/03/2020<br>08/04/2020<br>07/01/2021<br>07/01/2022<br>07/01/2023<br>05/23/2024<br>07/01/2024 |                                        | 07/03/2020<br>08/01/2020<br>07/01/2021<br>07/01/2022<br>07/01/2023<br>05/01/2024<br>07/01/2024                                                                                                    | 06/30/2021<br>06/30/2021<br>06/30/2022<br>06/30/2023<br>06/30/2024<br>06/30/2024<br>06/30/2025 |

Clicking the plus sign next to the authorization will give additional information on that authorization. In the example below, the 2023-2024 fiscal year authorization had Personal Supports only valid through 04/30/2024. That was verified by clicking the plus sign to see each specific service's Start Date and End Date.

| G | 586123                         | 586123 07/01/2022                         |                                           |                                                  |                      |            | 07/01/2022      |              | 06/30/2023                 |           |              |    |
|---|--------------------------------|-------------------------------------------|-------------------------------------------|--------------------------------------------------|----------------------|------------|-----------------|--------------|----------------------------|-----------|--------------|----|
|   | Auth<br>Service ID             | Auth Service<br>Service ID Code           |                                           | Service                                          |                      | Start Date | t Date End Date |              | Auth Service EDI<br>Status |           | Max<br>Amour | nt |
|   | 80389                          | \$5130:UC                                 | (4140) Personal Supports                  |                                                  |                      | 07/01/2022 | 06/30/2023      | 3492         | Approved                   |           | \$19,101.    | 24 |
|   | S5135:UC (4080) Lif<br>(Commun |                                           | kills Development - Level 1<br>Inclusion) |                                                  | 07/01/2022           | 06/30/2023 | 4764 Approved   |              | d                          | \$24,153. | 48           |    |
|   | 7                              | 7 07/01/2023 Auth Service Service ID Code |                                           |                                                  |                      |            |                 | 7/01/202     | 3 06/30/20                 |           | 24           |    |
|   | Auth<br>Service ID             |                                           |                                           | Service                                          | L                    | Start Date | End Date        | Max<br>Units | Auth Sc<br>Sta             | atus      | Max<br>Amour | nt |
|   | 71512                          | \$5130:UC                                 | (4140) Per                                | ersonal Supports                                 |                      | 07/01/2023 | 04/30/2024      | 2515         | Approve                    | d         | \$15,945.    | 05 |
|   | 71513                          | \$5135:UC                                 | (4080) Life<br>(Commun                    | e Skills Development - Level 1<br>ity Inclusion) | 07/01/2023 06/30/202 |            | 06/30/2024      | 5222         | Approved                   |           | \$26,475.    | 54 |
| + | 05/23/2024                     |                                           |                                           | A                                                |                      |            |                 | 05/01/202    | 4                          | 06/30/20  | 24           |    |